# STEP BY STEP MALWARE ANALYSIS LAB SET-UP

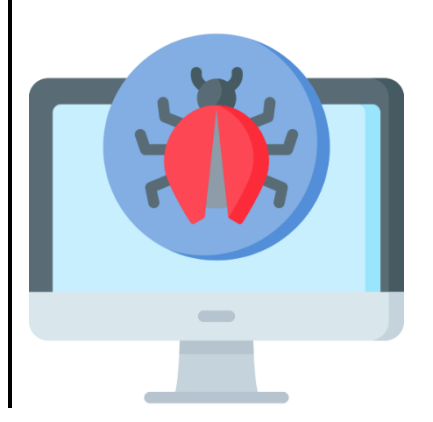

## Contents

| HYPERVISOR INSTALLATION       | 2    |
|-------------------------------|------|
| WINDOWS 10 OS INSTALLATION    | 4    |
| REMnux INSTALLATION           | . 13 |
| FLARE VM INSTALLATION         | . 15 |
| SPECIAL NETWORK CONFIGURATION | . 20 |
| NETWORK CONFIGURATION FOR VM  | . 22 |
| Windows 10 – Flare VM         | . 22 |
| REMnux VM                     | . 23 |
| SET UP INETSIM                | . 25 |
| References:                   | . 30 |

# HYPERVISOR INSTALLATION

1. Go to <u>https://www.virtualbox.org/wiki/Downloads</u> and choose the installer according to your host architecture.

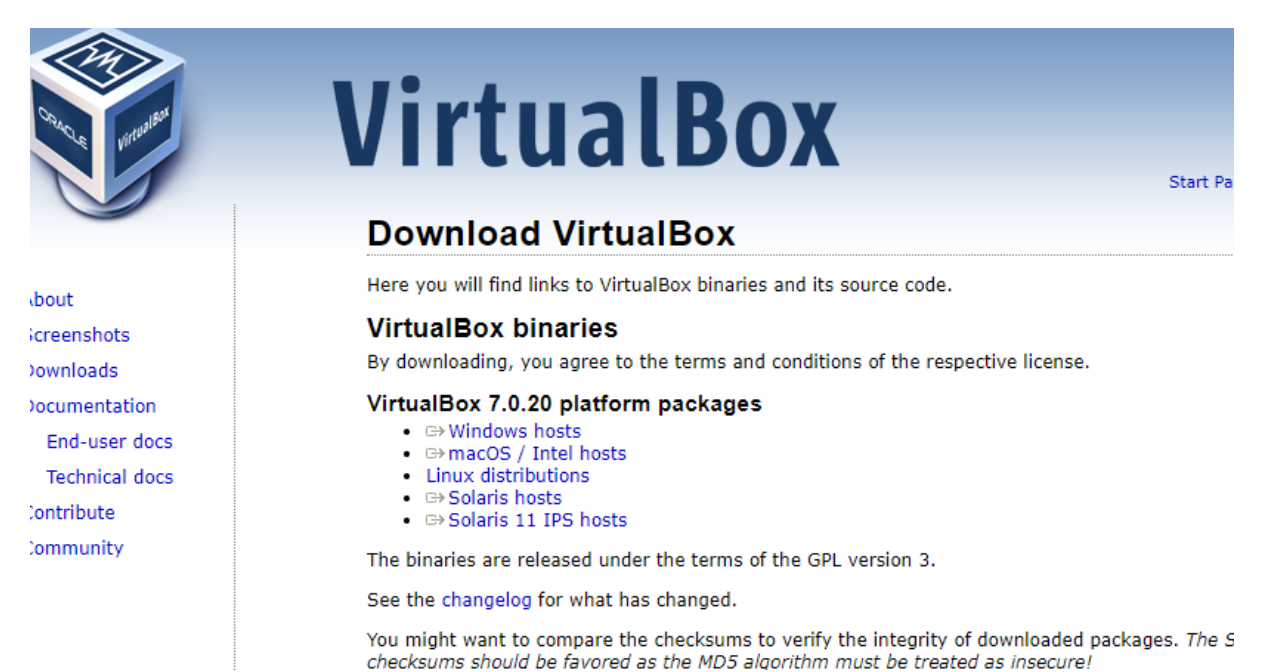

#### 2. Once downloaded. Proceed with the installation with all default settings.

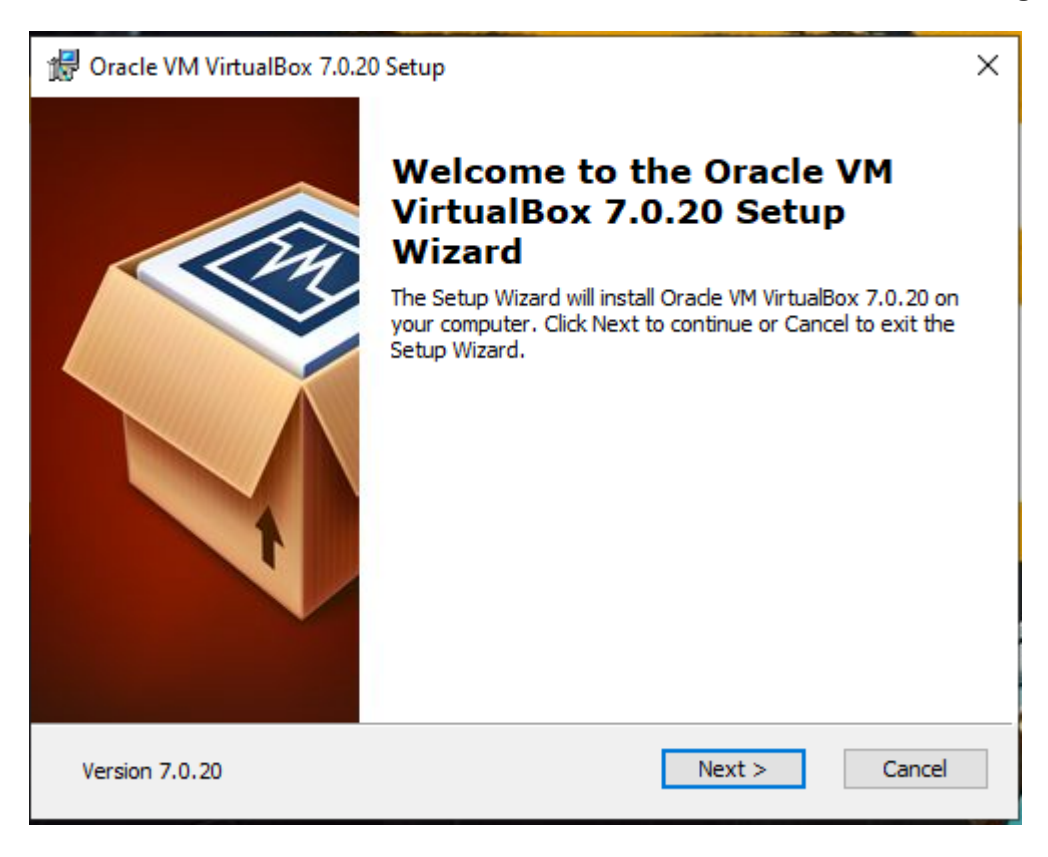

# 3. VirtualBox should launch automatically.

| 🦸 Oracle VM VirtualBox Manager    |                                                                                                    | – 🗆 X |
|-----------------------------------|----------------------------------------------------------------------------------------------------|-------|
| <u>File M</u> achine <u>H</u> elp |                                                                                                    |       |
| Tools 🖉 \Xi                       | Preferences Import Export New Add                                                                                                    |       |
|                                   | Welcome to VirtualBox!                                                                                                    |       |
|                                   | The left part of application window contains global tools and lists all virtual machines and virtual machine groups<br>on your computer. You can import, add and create new VMs using corresponding toolbar buttons. You can<br>popup a tools of currently selected element using corresponding element button. |       |
|                                   | popup a tools of currently selected element using corresponding element button.<br>You can press the F1 key to get instant help, or visit <u>www.virtualbox.org</u> for more information and latest news.                                                                                                    |       |
|                                   |                                                                                                    |       |
|                                   |                                                                                                    |       |
|                                   |                                                                                                    |       |

# WINDOWS 10 OS INSTALLATION

### 1. To install the first OS, go to https://www.microsoft.com/en-us/evalcenter/evaluatewindows-10-enterprise to get the ISO.

Microsoft Evaluation Center Windows Vindows Server SQL Server More V All Microsoft 🗸

#### Windows 10 Enterprise

#### In page quick links $\, \smallsetminus \,$

#### Overview

This evaluation software is designed for IT professionals interested in trying Windows 10 Enterprise on behalf of their organization. We do not recommend that you install this evaluation if you are not an IT professional or are not professionally managing corporate networks or devices.

#### Get started for free

Please select your product experience: Download the ISO – Enterprise > wnload the ISO – LTSC Enterprise >

#### Description

Windows 10 Enterprise is designed to address the n ds of large and midsize organizations by providing IT profession

- Advanced protection against modern security threats
- Flexible deployment, update, and support options Comprehensive device and app management and control

Windows 10, version 22H2 makes it easier to protect your endpoints, detect advanced attacks, automate response to emerging threats, and improve your security posture. It also helps you streamline deployment and updates-and deliver enterprise-ready devices to your users straight from the manufacture

Looking for information on specific features? See what's new in Windows 10.

#### Languages

English (United States), English (Great Britain), Chinese (Simplified), Chinese (Traditional), French, German, Italian, Japanese, Korean, Spanish, Portuguese (Brazil)

#### Editions

Windows 10 Enterprise, version 22H2 | 64-bit and 32-bit ISO
Windows 10 Enterprise LTSC 2021 | 64-bit and 32-bit ISO

#### 2. It will request certain information from you. Register details for your free ISO.

3. Once downloaded, go to VirtualBox – click New button to configure the VM details. Then click Next

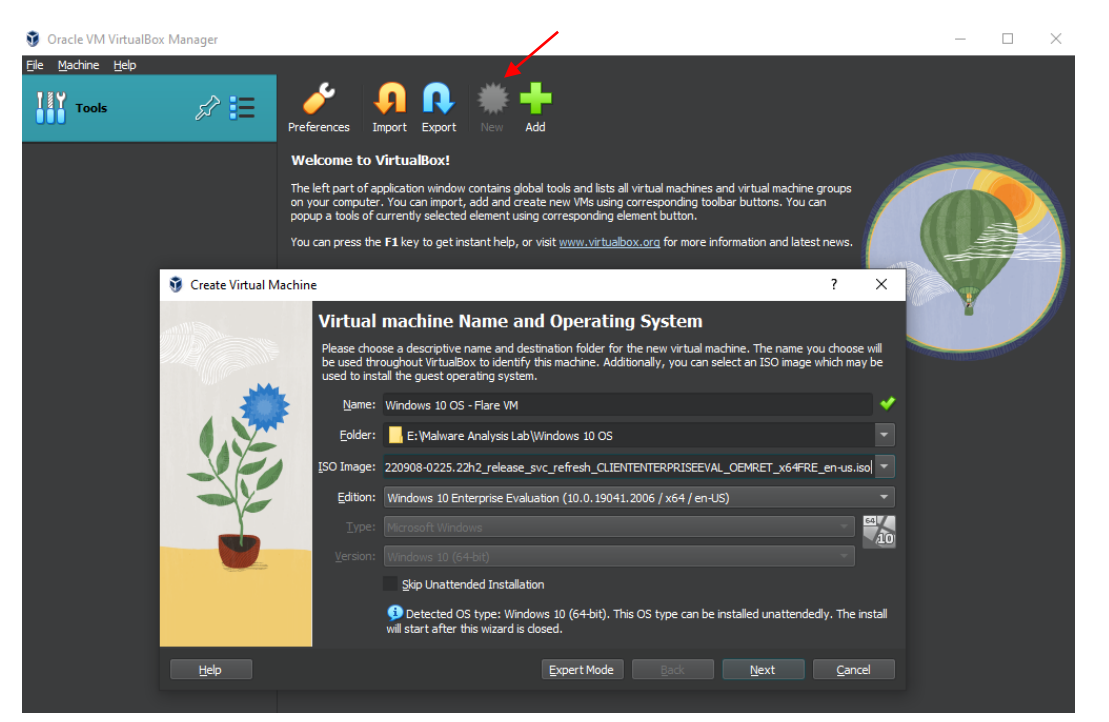

4. Configure your Memory and Processor amount.

| Ũ | Create Virtual Machine | 2                                                                                                    | ?             | ×   |
|---|------------------------|----------------------------------------------------------------------------------------------------|---------------|-----|
|   |                        | Hardware                                                                                                    |               |     |
|   |                        | You can modify virtual machine's hardware by changing amount of RAM and virtual CPU count.<br>Enabling EFI is also possible. |               |     |
|   |                        | Base Memory:                                                                                                    | 4096 MB       | ٢   |
|   |                        | 4 MB 16384 MB                                                                                                    |               |     |
|   |                        | Processors:                                                                                                    |               | 1 🖨 |
|   |                        | Enable EFT (special OSes only)                                                                                               | 8 CPUS        |     |
|   |                        |                                                                                                    |               |     |
|   |                        |                                                                                                    |               |     |
|   |                        |                                                                                                    |               |     |
|   |                        |                                                                                                    |               |     |
|   |                        |                                                                                                    |               |     |
| _ |                        |                                                                                                    |               |     |
|   | Help                   | <u>B</u> ack <u>N</u> ext                                                                                                    | <u>C</u> ance | 1   |

5. For Virtual Hard Disk – you can set it to default. Then click Next.

| 🧿 Create Virtual Machin | e                                                                                                    | ?            | ×     |
|-------------------------|----------------------------------------------------------------------------------------------------|--------------|-------|
| anti William            | Virtual Hard disk                                                                                                    |              |       |
|                         | If you wish you can add a virtual hard disk to the new machine. You can either create a new hard<br>disk file or select an existing one. Alternatively you can create a virtual machine without a virtual<br>hard disk. |              |       |
|                         | <u>C</u> reate a Virtual Hard Disk Now                                                                                                    |              |       |
|                         | Dijsk Size:                                                                                                    | 50.          | 00 GB |
|                         | 4.00 MB 2.00 TB                                                                                                    |              |       |
|                         | Pre-allocate <u>F</u> ull Size                                                                                                    |              |       |
| K                       | Use an Existing Virtual Hard Disk File                                                                                                    |              |       |
|                         | Empty                                                                                                    |              |       |
|                         | Do Not Add a Virtual Hard Disk                                                                                                    |              |       |
|                         |                                                                                                    |              |       |
|                         |                                                                                                    |              |       |
|                         |                                                                                                    |              |       |
| Help                    | Back Next                                                                                                    | <u>C</u> anc | el    |

6. Check the details to confirm the configuration before click Finish.

|      | Summary                                                                                      |                                                                                                    |                                              |
|------|----------------------------------------------------------------------------------------------|----------------------------------------------------------------------------------------------------|----------------------------------------------|
|      | The following table summarize<br>When you are happy with the<br>you can go back and modify t | es the configuration you have chosen for the ner<br>configuration press Finish to create the virtual<br>he configuration. | w virtual machine.<br>machine. Alternatively |
|      | * Machine Name and O                                                                         | 5 Type                                                                                                    |                                              |
|      | Machine Name                                                                                 | Windows 10 OS - Flare VM                                                                                                  |                                              |
|      | Machine Folder                                                                               | E:/Malware Analysis Lab/Windows 10 O                                                                                      | S/Windows 10 OS - Flare VM                   |
|      | ISO Image                                                                                    | D:/Windows OS/19045.2006.220908-0                                                                                         | 225.22h2 release svc refresh                 |
|      | Guest OS Type                                                                                | Windows 10 (64-bit)                                                                                                    |                                              |
|      | Skip Unattended Install                                                                      | true                                                                                                    |                                              |
|      | Hardware                                                                                     |                                                                                                    |                                              |
|      | Base Memory                                                                                  | 4096                                                                                                    |                                              |
| Y-   | Processor(s)                                                                                 | 1                                                                                                    |                                              |
|      | EFI Enable                                                                                   | false                                                                                                    |                                              |
|      | 🖸 Disk                                                                                       |                                                                                                    |                                              |
|      | Disk Size                                                                                    | 50.00 GB                                                                                                    |                                              |
|      | Pre-allocate Full Size                                                                       | false                                                                                                    |                                              |
|      |                                                                                              |                                                                                                    |                                              |
|      |                                                                                              |                                                                                                    |                                              |
|      |                                                                                              |                                                                                                    |                                              |
|      |                                                                                              |                                                                                                    |                                              |
|      |                                                                                              |                                                                                                    |                                              |
| Help |                                                                                              | Back                                                                                                    | Einish Cancel                                |

7. After click Finish, initialize it by clicking Start and the machine will start installation process.

| Windows 10 OS - Flare VM [Running] - Oracle VM VirtualBox               | _ |           | ×      |
|-------------------------------------------------------------------------|---|-----------|--------|
| File Machine View Input Devices Help                                    |   |           |        |
| Windows Setup                                                           |   |           |        |
| Language to install: English (United States)                            |   |           |        |
| Keyboard or input method: US                                            |   |           |        |
| Enter your language and other preferences and click "Next" to continue. |   |           |        |
|                                                                         |   | 🕽 🛃 Right | Ctrl 🐇 |

| STEP BY STEP MALWARE ANALYSIS LAB SET-UP                                                            |                              |
|----------------------------------------------------------------------------------------------------|------------------------------|
| Video Memory: 128 MB                                                                                | Bit is 1986<br>Tananan karan |
| 📸 Windows 10 OS - Flare VM (Running) - Oracle VM VirtualBox<br>File Machine View Input Devices Help | -                            |
|                                                                                                    |                              |
| 🖆 Windows Setup                                                                                     |                              |
| Windows                                                                                             |                              |
|                                                                                                    |                              |
| Install now                                                                                         |                              |
|                                                                                                    |                              |
|                                                                                                    |                              |
| Repair your computer<br>© Microsoft Corporation. All rights reserved.                               |                              |
|                                                                                                    |                              |
|                                                                                                    | 🛡 💾 🗑 🚱 🔽 Right Ctrl         |

8. Choose Custom installation.

| 🞇 Windows 10 OS - Flare VM [Running] - Oracle VM VirtualBox                                                                                                    |              | _       |       | ×        |
|----------------------------------------------------------------------------------------------------|--------------|---------|-------|----------|
| File Machine View Input Devices Help                                                                                                    |              |         |       | <b>A</b> |
| 🚱 💰 Windows Setup                                                                                                    | <b>—X—</b> ) |         |       |          |
| Which type of installation do you want?                                                                                                    |              |         |       |          |
| Upgrade: Install Windows and keep files, settings, and applications<br>The files, settings, and applications are moved to Windows with this option. This option is only<br>available when a supported version of Windows is already running on the computer.                                                                                                    |              |         |       |          |
| Custom: Install Windows only (advanced)<br>The files, settings, and applications aren't moved to Windows with this option. If you want to<br>make changes to partitions and drives, start the computer using the installation disc. We<br>recommend backing up your files before you continue.                                                                                                    |              |         |       |          |
|                                                                                                    |              |         |       |          |
|                                                                                                    |              |         |       |          |
| 4 State State Stat | -7 🕜 🗐 🖻     | ] 🚝 🕅 🚳 | Right | Ctrl .:  |

9. Click New then Apply before you click Next.

| 🔀 Windows    | 10 OS - | Flare VI | VI [Running] - Oracle | /M VirtualBox      |             |              |                             |           |          | _       |         | $\times$ |
|--------------|---------|----------|-----------------------|--------------------|-------------|--------------|-----------------------------|-----------|----------|---------|---------|----------|
| File Machine | View    | Input    | Devices Help          |                    |             |              |                             |           |          |         |         |          |
|              |         | 6        | 💰 Windows Setup       |                    |             |              |                             |           | <b>x</b> |         |         | Ī        |
|              |         |          | Where do you          | want to install Wi | ndows?      |              |                             |           |          |         |         |          |
|              |         |          | Name                  |                    |             | Total size   | Free space                  | Туре      |          |         |         | - 1      |
|              |         |          | 🛷 Drive 0 Un          | allocated Space    |             | 50.0 GB      | 50.0 GB                     |           |          |         |         | - 1      |
|              |         |          |                       |                    |             |              |                             |           |          |         |         |          |
|              |         |          |                       |                    |             |              |                             |           |          |         |         |          |
|              |         |          |                       |                    |             |              |                             |           |          |         |         |          |
|              |         |          |                       |                    |             |              |                             |           |          |         |         |          |
|              |         |          | € Refresh             | Delete             | <b>⊘</b> E¢ | ermat        | <mark>∦</mark> N <u>e</u> w |           | -        |         |         |          |
|              |         |          | Load driver           | Extend             | Size:       | <b>51200</b> | € MB                        | Apply Car | ncel     |         |         |          |
|              |         |          |                       | _                  |             |              |                             |           |          |         |         |          |
|              |         |          |                       |                    |             |              |                             |           |          |         |         |          |
|              |         |          |                       |                    |             |              |                             | Ne        | xt       |         |         |          |
|              |         | _        |                       |                    |             |              |                             |           |          |         |         |          |
|              |         |          |                       |                    |             |              |                             |           |          |         |         | - 1      |
|              |         |          |                       |                    |             |              |                             |           |          |         |         |          |
|              |         |          |                       |                    |             |              |                             |           |          |         |         | •        |
|              |         |          |                       |                    |             |              |                             | 🖸 💽 💽     | P 🄌 🛑 🖸  | 9 💾 🛛 🔇 | 🛃 Right | Ctrl 📰   |

10. Let the installation process complete and this will takes sometimes depending on your resources.

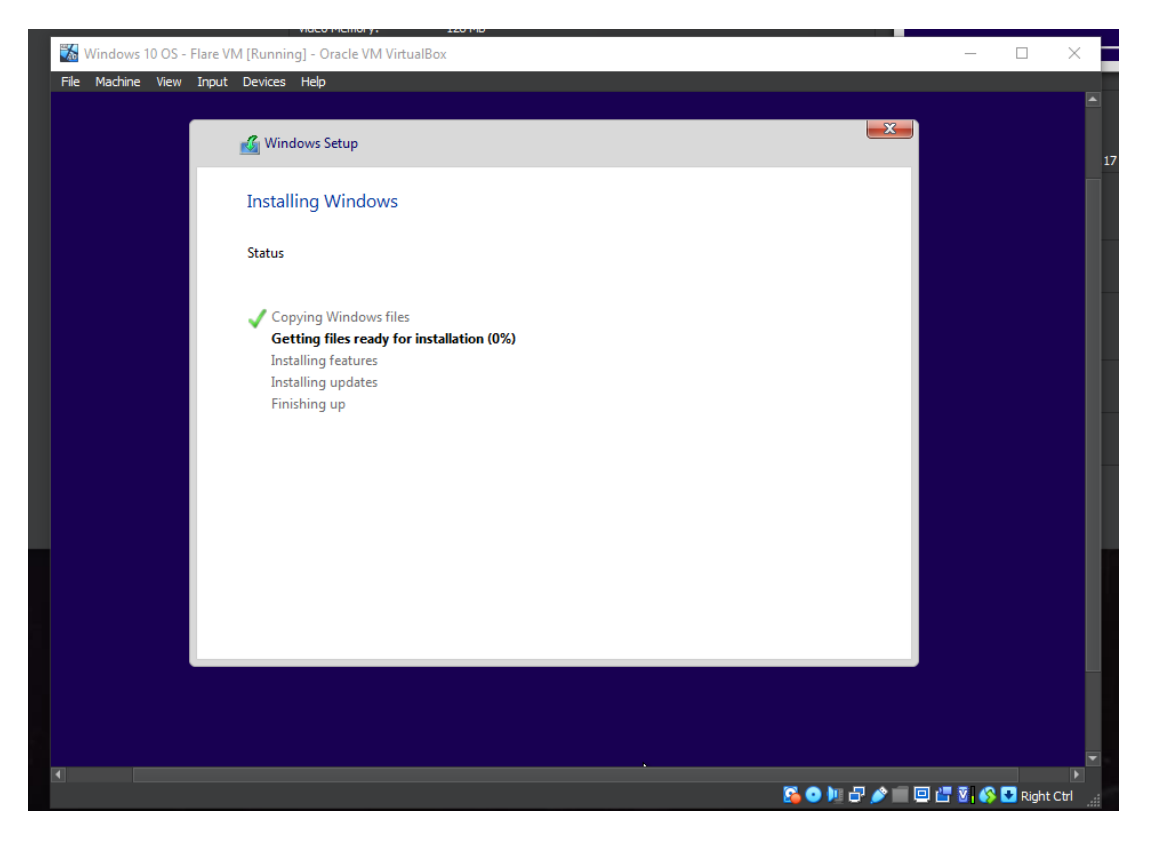

11. The machine will go into booting screen before next step.

| 👪 Windows 10 OS - Flare VM [Running] - Oracle VM VirtualBox | _           |             | $\times$ |
|-------------------------------------------------------------|-------------|-------------|----------|
| File Machine View Input Devices Help                        |             |             | <b>~</b> |
|                                                             |             |             |          |
|                                                             |             |             |          |
|                                                             |             |             |          |
|                                                             |             |             |          |
|                                                             |             |             |          |
|                                                             |             |             |          |
|                                                             |             |             |          |
|                                                             |             |             |          |
|                                                             |             |             |          |
|                                                             |             |             |          |
|                                                             |             |             |          |
|                                                             |             |             |          |
|                                                             |             |             |          |
|                                                             |             |             |          |
|                                                             |             |             |          |
|                                                             |             |             | -        |
| K 💿 🕅 d                                                     | 7 🌶 🗐 💷 🖑 🔞 | 🛛 🛃 Right C | trl      |

Select Region, Keyboard based on your preferences.

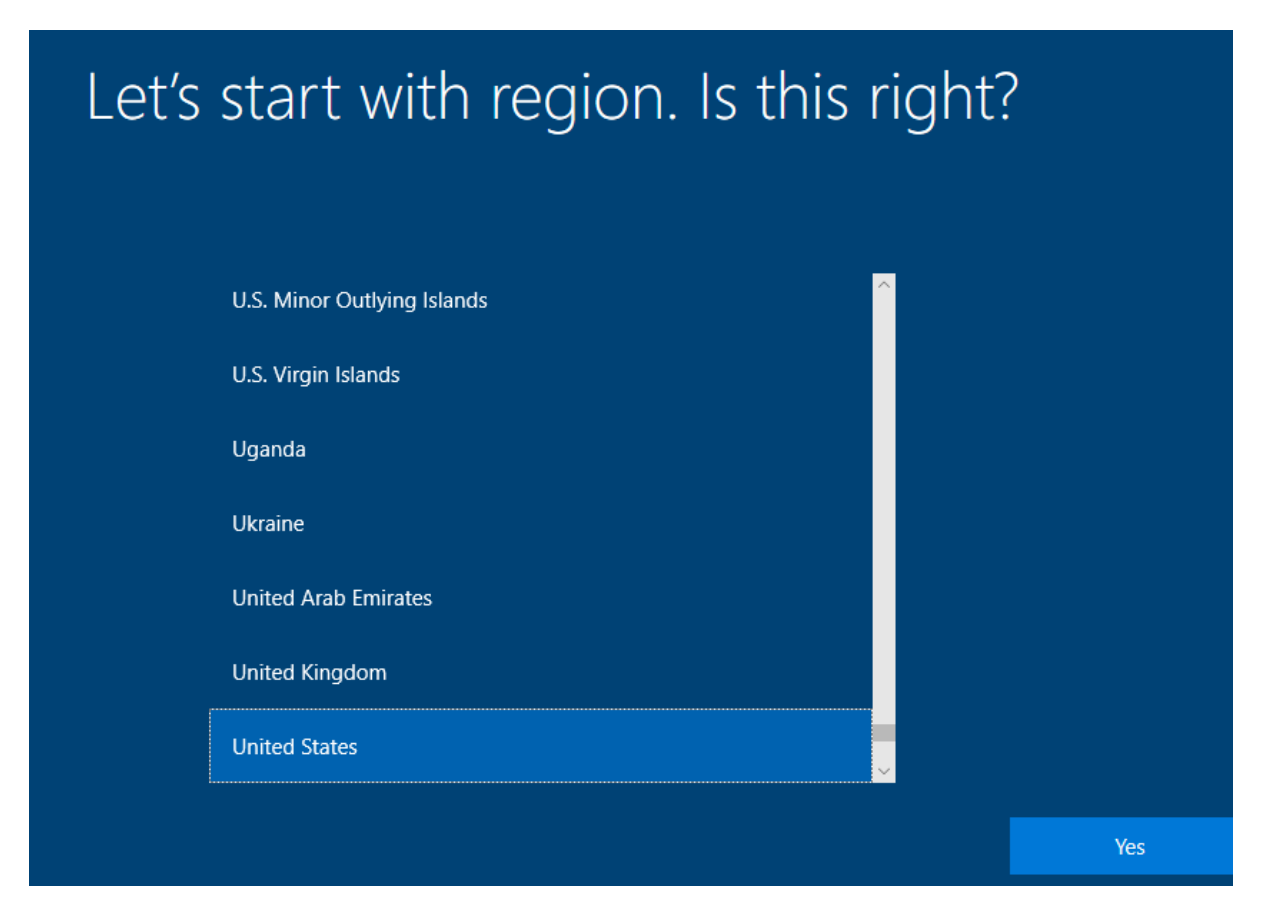

12. You don't have to sign in with Microsoft, select Choose Domain join instead before click Next

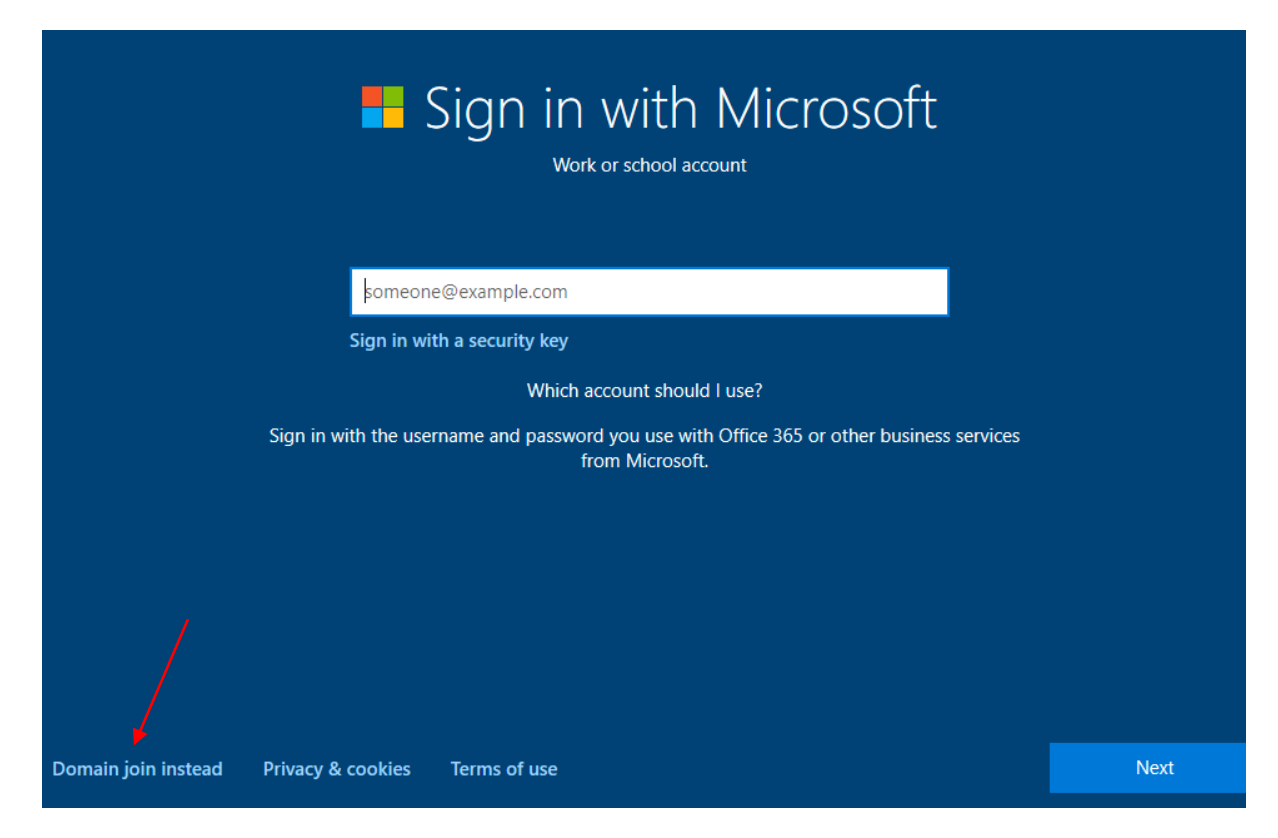

13. Complete the necessary set-up process until you see the Windows desktop.

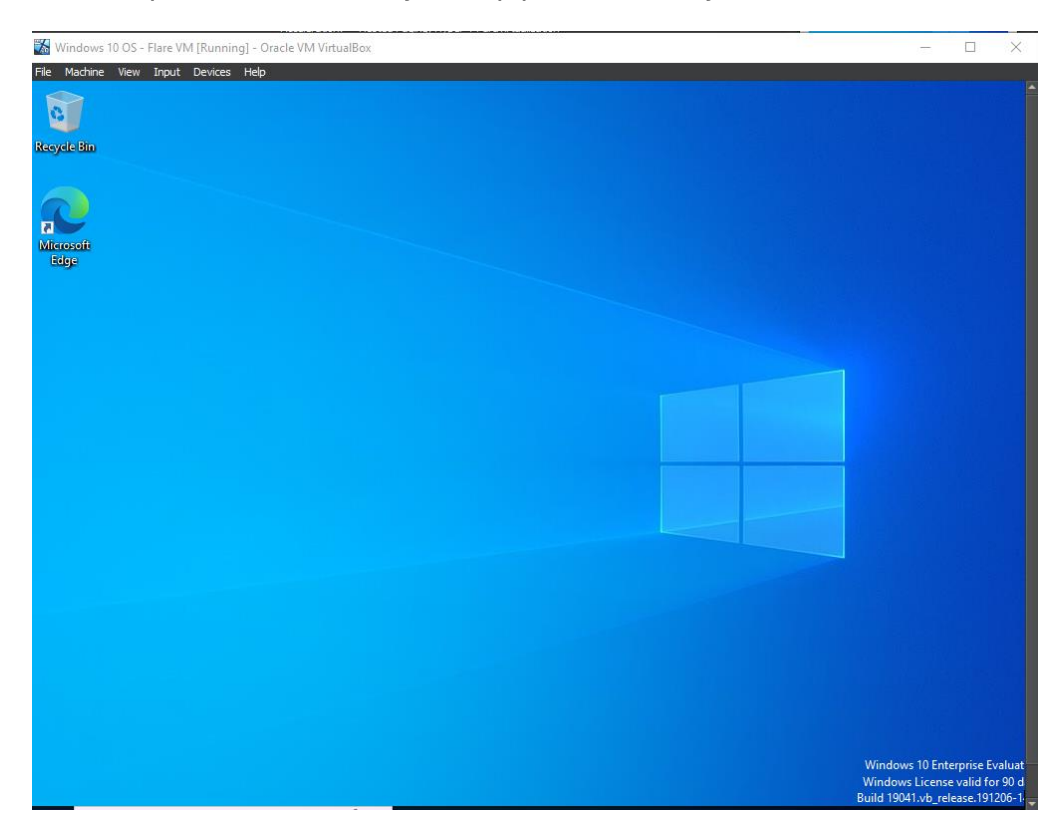

14. Then, go to Devices – Insert Guest Edition Cd image to set up better viewing display of your VM.

|                                                    | Base Memory: 4096 M6<br>Boot Order: Floppy Ochical, Hard Disk<br>Acceleration: Nested Paging, Hope-V Paravirtualization                                                       |   |   |
|----------------------------------------------------|----------------------------------------------------------------------------------------------------|---|---|
| 🐹 Windows 10 OS - Flare                            | VM [Running] - Oracle VM VirtualBox                                                                                                    | - | × |
| File Machine View Inpu<br>Recycle Bin<br>Microsoft | t Devices Help<br>Devices Help<br>Make Optical Drives<br>Make Dopposition<br>Name Optical Drives<br>Shared Clipboard<br>Data Drop<br>Make Drag and Drop<br>Make Drag and Drop |   |   |
| Edge                                               | V Uggrade Guest Additions                                                                                                    |   |   |

Go to This PC, and double click CD Drive then choose suitable configuration for the installation.

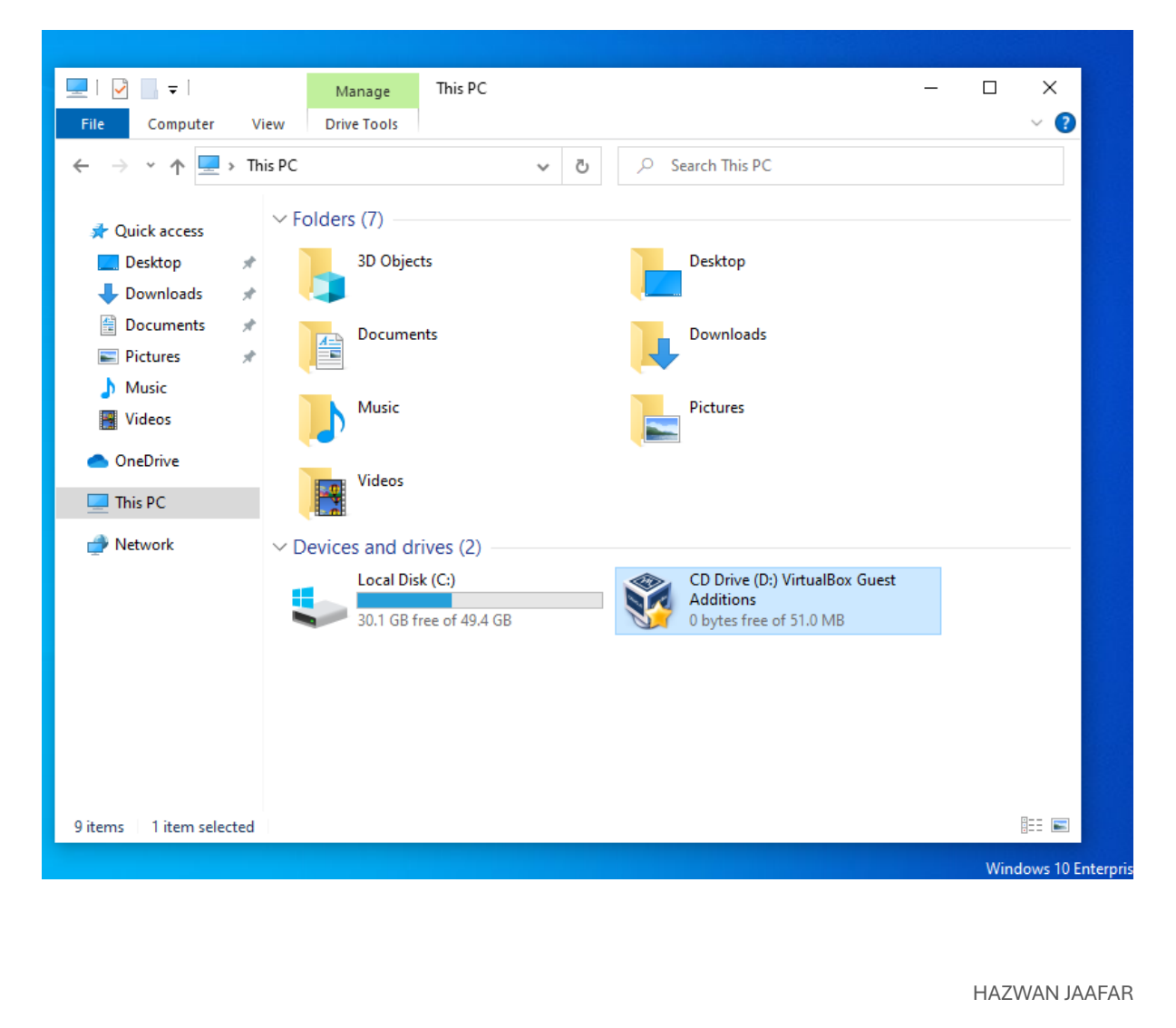

#### STEP BY STEP MALWARE ANALYSIS LAB SET-UP

It will reboot once you click Finish.

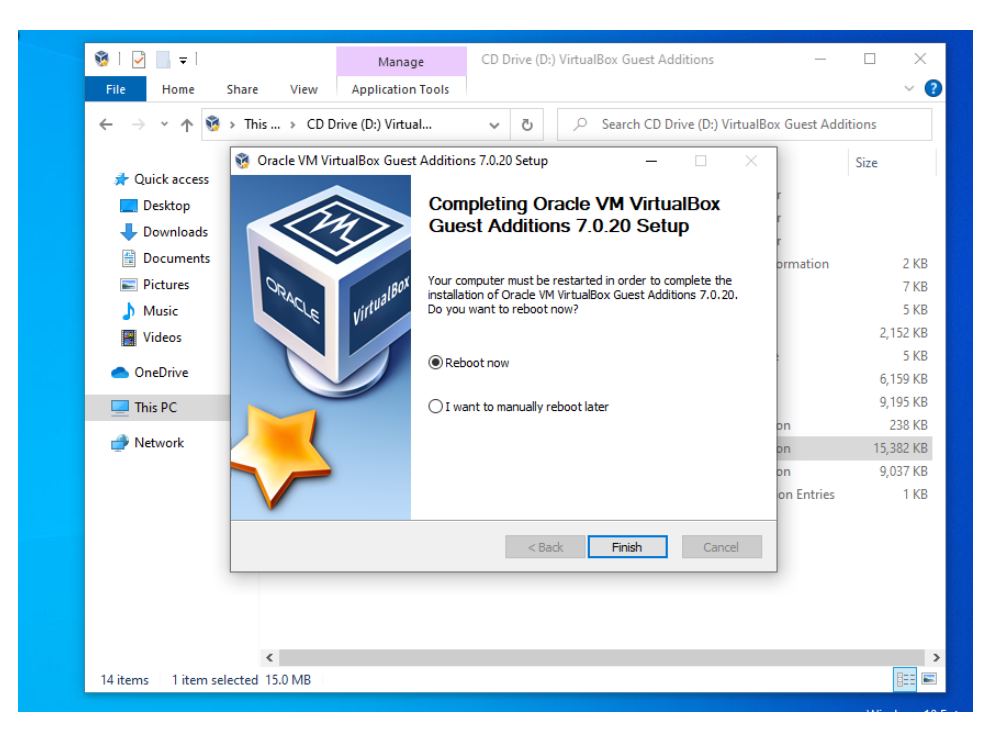

15. Don't forget to take snapshot at this phase before you proceed with next step. Just go to the TaskBar and select Machine.

| Windows 10 05 - Flar                      | 🖵 General                                                               | 📃 Preview |
|-------------------------------------------|-------------------------------------------------------------------------|-----------|
| Running                                   | Name: Windows 10 OS - Flare VM<br>Operating System: Windows 10 (64-bit) |           |
| A                                         | System                                                                  |           |
|                                           | Base Memory 4006 MR                                                     |           |
| 🔀 Windows 10 OS - Flare VM [Running] - Or | acle VM VirtualBox                                                      |           |
| File Machine View Input Devices Help      |                                                                         |           |
| 🧲 🤴 Settings                              | Host+S                                                                  |           |
| 🛐 👰 Take Snapshot                         | Host+T                                                                  |           |
| 😥 🤢 Session Information                   | Host+N                                                                  |           |
| File Manager                              |                                                                         |           |
| 🐻 Show Log                                |                                                                         |           |
| II Pause                                  | Host+P                                                                  |           |
| D Reset                                   | Host+R                                                                  |           |
| Micr 🗲 ACPI Shutdown                      | Host+H                                                                  |           |
| Edge                                      |                                                                         |           |
|                                           |                                                                         |           |
|                                           |                                                                         |           |
|                                           |                                                                         |           |
|                                           |                                                                         |           |
|                                           |                                                                         |           |
|                                           |                                                                         |           |
|                                           |                                                                         |           |
|                                           |                                                                         |           |
|                                           |                                                                         |           |
|                                           |                                                                         |           |
|                                           |                                                                         |           |
|                                           |                                                                         |           |
|                                           |                                                                         |           |
|                                           |                                                                         |           |
|                                           |                                                                         |           |
|                                           |                                                                         |           |

Name the snapshot accordingly. This will allow you to return to this base phase if there is error prompted during next configuration.

| Tak | e Snapshot of Virtual Machine |    |         | ?    | × |
|-----|-------------------------------|----|---------|------|---|
| 64  | Snapshot <u>N</u> ame         |    |         |      |   |
| -40 | Base Windows 10               |    |         |      |   |
|     | Snapshot Description          |    |         |      |   |
|     |                               |    |         |      |   |
|     |                               |    |         |      |   |
|     |                               |    |         |      |   |
|     |                               |    |         |      |   |
|     |                               |    |         |      |   |
|     |                               |    |         |      |   |
|     |                               |    |         |      |   |
|     |                               |    |         |      |   |
|     |                               | Ok | Cancel  | Help |   |
|     |                               | OK | Caricer | ncip |   |
|     |                               |    |         |      |   |

16. Then suspend your virtual machine to proceed with REMnux installation

# **REMnux INSTALLATION**

17. Go to <a href="https://docs.remnux.org/install-distro/get-virtual-appliance">https://docs.remnux.org/install-distro/get-virtual-appliance</a>, then select VirtualBox OVA. You will be able to download it from the Box.

| M2.                                |                                                                                                    |
|------------------------------------|----------------------------------------------------------------------------------------------------|
| Step 1: D                          | Download the Virtual Appliance File                                                                                                    |
| 'he REMnux vir<br>mport into your  | tual appliance approximately 5 GB. It comes as an industry-standard OVA file, which you can<br>r virtualization software. It's based on Ubuntu 20.04 (Focal).                                                    |
| ecide which O'<br>ou're using Virt | VA file to download. Unless you're using Oracle VM VirtualBox, get the general OVA file. If<br>tualBox, get the VirtualBox version. Download your preferred OVA file:                                            |
| General OVA                        | VirtualBox OVA                                                                                                    |
| This VirtualBo<br>using other h    | ox OVA file is specifically for VirtualBox. Get the general version from the other tab if you're<br>ypervisors:                                                                                                  |
| Download the                       | e VirtualBox OVA file from <u>Box</u> (primary) or <u>SourceForge</u> (mirror)                                                                                                    |
| Some brow                          | vsers (e.g., <u>Brave</u> ) change the extension of the OVA file after downloading it, possibly giving it the<br>ovf extension. If that happens, rename the file so it has the .ova extension before proceeding. |

18. Download the file into the same directory created just now for easy access. Go to the installer once download completed and choose Open with VirtualBox Manager.

|     | 64 Windows 10 05 - F ()        | 📃 Gen                               | neral                                                                                      |           |            |                 | 📃 Previe | N                     |     |
|-----|--------------------------------|-------------------------------------|--------------------------------------------------------------------------------------------|-----------|------------|-----------------|----------|-----------------------|-----|
|     |                                | Name:<br>Operating                  | g System: Windows 10 OS - Flare VM<br>g System: Windows 10 (64-bit)                        |           |            |                 | 8        |                       |     |
| W   |                                | 🔳 Syst                              | stem                                                                                       |           |            |                 | S.       |                       |     |
|     |                                | Base Mem<br>Boot Orde<br>Accelerati | mory: 4096 MB<br>ler: Floppy, Optical, Hard Disk<br>tion: Nested Paging, Hyper-V Paravirtu | alization |            |                 |          |                       |     |
| 2   | 📙 📄 📑 = 🛛 REMnux               |                                     |                                                                                            |           |            |                 |          | - 0                   | ×   |
|     | File Home Share View           |                                     |                                                                                            |           |            |                 |          |                       | × ? |
|     | ← → ∽ ↑ 📘 → SSD (E:) → Malware | Analysis L                          | Lab → REMnux                                                                               |           | ڻ ~        |                 |          |                       | م   |
| Vie | 4 Quick access                 | Name                                |                                                                                            | Date moo  | lified     | Туре            |          |                       |     |
|     |                                | 💗 ren                               | many v7 focal virtualboy                                                                   | 10/0/2022 | 17:58 AM   | Open Virtualizi |          |                       |     |
|     | - Downloads                    |                                     | Open                                                                                       |           |            |                 |          |                       |     |
|     | Documents                      |                                     | Scan with Microsoft Defender.                                                              |           |            |                 |          |                       |     |
| h   | Pictures #                     |                                     | Open with                                                                                  | >         | VirtualBox | Manager         |          | 1                     |     |
|     | MacOS                          |                                     | G Unlock with File Locksmith                                                               | í í       | VMware PI  | aver            |          |                       |     |
|     |                                |                                     | Rename with PowerRename                                                                    |           | 📵 VMware W | orkstation      |          |                       |     |
|     | Pictures                       |                                     | Restore previous versions                                                                  |           | Search the | Microsoft Store |          |                       |     |
|     | SOC HOME LAB                   |                                     | Send to                                                                                    | >         | Choose an  | other app       |          |                       |     |
|     | 👝 OneDrive - Personal          |                                     | Cut                                                                                        |           |            |                 |          |                       |     |
|     | <b>— T</b> : <b>B</b>          |                                     | Сору                                                                                       |           |            |                 |          |                       |     |
|     |                                |                                     | Create shortcut                                                                            |           |            |                 |          |                       |     |
| C   | 👝 Data (D:)                    |                                     | Delete                                                                                     |           |            |                 |          | No preview available. |     |
| ľ   | 👝 SSD (E:)                     |                                     | Rename                                                                                     |           |            |                 |          |                       |     |
|     | P Network                      |                                     | Properties                                                                                 |           |            |                 |          |                       |     |
|     |                                |                                     |                                                                                            |           |            |                 |          |                       |     |
|     | SYAMSUS-AIR                    |                                     |                                                                                            |           |            |                 |          |                       |     |

### 19. Set the VM accordingly before you click Finish.

| 10015             |                | New        | Add Settings Di                                                         | scard Show                                       |                                                                    |                                  |                                             |                     |          |                               |
|-------------------|----------------|------------|-------------------------------------------------------------------------|--------------------------------------------------|--------------------------------------------------------------------|----------------------------------|---------------------------------------------|---------------------|----------|-------------------------------|
| Windows 10 05 - F | . ()           | 📃 Gene     | eral                                                                    |                                                  |                                                                    |                                  |                                             | 📃 Pro               | eview    |                               |
| UI Pauseo         | 🧿 Import Virtu | al Applian | ce                                                                      |                                                  |                                                                    |                                  |                                             | ?                   | ×        | _                             |
|                   |                |            | Appliance se                                                            | ttings                                           |                                                                    |                                  |                                             |                     |          |                               |
|                   |                |            | These are the virtual<br>VirtualBox machines.<br>disable others using t | machines cont<br>You can chang<br>the check boxe | ained in the appliance and<br>e many of the properties<br>s below. | d the suggested<br>shown by doub | d settings of the in<br>ple-clicking on the | mported<br>items an | d        |                               |
|                   |                | m          | Virtual System 1                                                        |                                                  |                                                                    |                                  |                                             |                     |          |                               |
|                   |                | 1 Miles    | 😽 Name                                                                  |                                                  | REMnux - Malware Lab                                               |                                  |                                             |                     |          | Side Constant                 |
|                   |                | mmn and    | 🗭 Product                                                               |                                                  | REMnux                                                             |                                  |                                             |                     |          |                               |
|                   |                | Mary       | 👂 Product-URL                                                           |                                                  | https://REMnux.org                                                 |                                  |                                             |                     |          |                               |
|                   |                |            | 旹 Guest OS Ty                                                           | /pe                                              | 🏏 Ubuntu (64-bit)                                                  |                                  |                                             |                     |          |                               |
|                   |                |            | CPU                                                                     |                                                  |                                                                    |                                  |                                             |                     |          |                               |
|                   |                |            | RAM                                                                     |                                                  | 2048 MB                                                            |                                  |                                             |                     |          |                               |
|                   |                |            |                                                                         |                                                  | <b>√</b>                                                           |                                  |                                             |                     |          |                               |
|                   |                |            | Machine Base Folder:                                                    | E: Malwa                                         | re Analysis Lab\REMnux                                             |                                  |                                             |                     |          |                               |
|                   |                |            | MAC Address Policy:                                                     | Include only                                     | NAT network adapter MA                                             | C addresses                      |                                             |                     |          |                               |
|                   |                |            | Additional Options:                                                     | ✓ <u>I</u> mportha                               | rd drives as VDI                                                   |                                  |                                             |                     |          |                               |
|                   |                |            | Appliance is not signed                                                 | d                                                |                                                                    |                                  | When check                                  | ed, all th          | e hard ( | drives that belong to this ap |
|                   | Halp           |            |                                                                         |                                                  | Expert Mode                                                        |                                  | Finish                                      | Cance               | 4        |                               |
|                   |                |            |                                                                         |                                                  |                                                                    |                                  |                                             |                     |          |                               |
|                   |                | None       |                                                                         |                                                  |                                                                    |                                  |                                             |                     |          |                               |
|                   |                | Dese       |                                                                         |                                                  |                                                                    |                                  |                                             |                     |          |                               |
|                   |                | none       |                                                                         |                                                  |                                                                    |                                  |                                             |                     |          |                               |

Allow it to complete the set-up, then Power On the REMnux VM.

20. You should see REMnux VM running after the booting process completed.

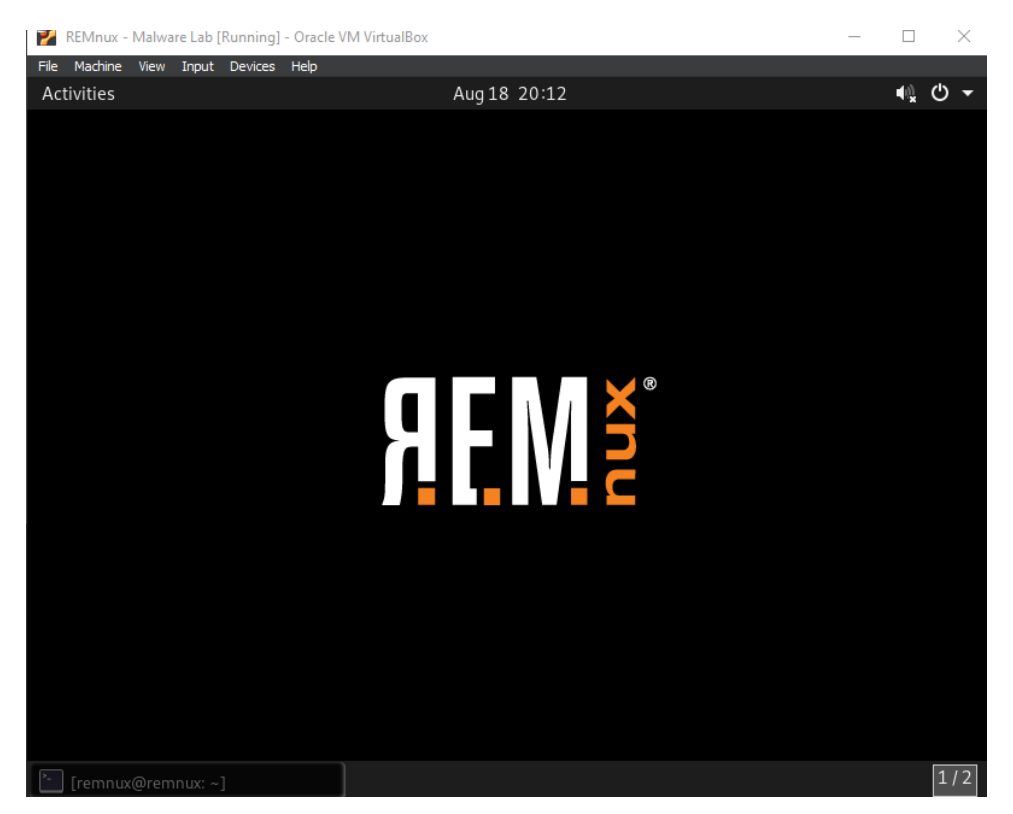

Power Off REMnux machine.

# FLARE VM INSTALLATION

21. First install chrome browser into the Windows 10 OS VM.

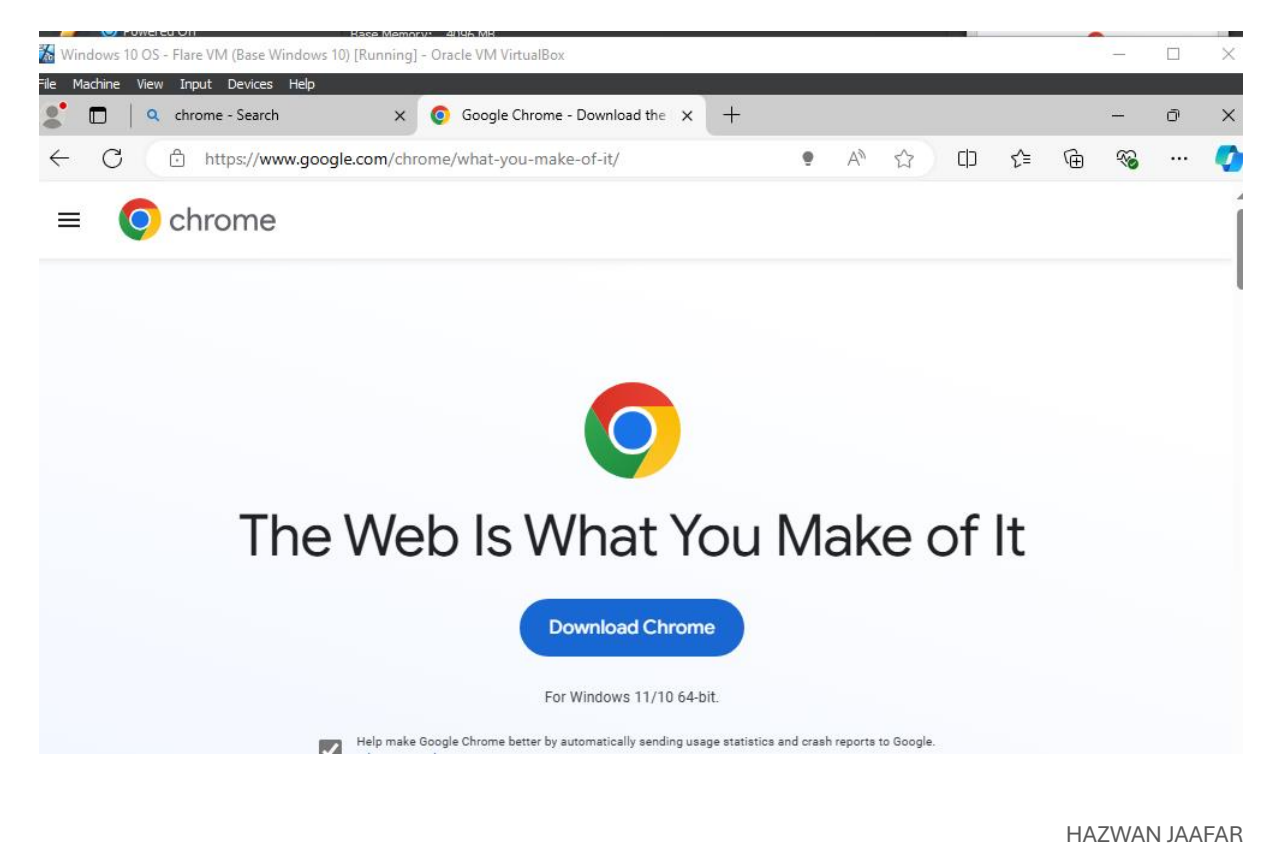

#### 22. Then go to https://github.com/mandiant/flare-vm

| REMnux - Malware Lab                         | System                                |                   | O main sound sound 1 in     O main sound sound 1 in     O main sound sound the so     D main sound the sound sound the sound sound so | 0.0<br>0.0<br>0.00000 Vistalii 0.001 |          |
|----------------------------------------------|---------------------------------------|-------------------|----------------------------------------------------------------------------------------------------|--------------------------------------|----------|
| Windows 10 OS - Flare VM (Base Windows 10) [ | Running] - Oracle VM VirtualBox       |                   | Con Stan & D.Maam # S                                                                                                    | — []                                 | >        |
| Machine View Input Devices Help              |                                       |                   |                                                                                                    |                                      |          |
| ✓ O GitHub - mandiant/flare-vm: A ⊂ ×        | +                                     |                   |                                                                                                    | - 🗆                                  | ×        |
| ← → C 🔄 github.com/man                       | diant/flare-vm                        |                   | C                                                                                                    | : 🖈 💄                                | :        |
| ≡                                            | Ģ                                     |                   |                                                                                                    | Sign in                              | <b>^</b> |
| 🛱 mandiant / flare-vm (Publi                 | ٥                                     | Q Notifications   | 양 Fork 889 ☆ St                                                                                                    | tar 6.3k 👻                           |          |
| <> Code                                      | Pull requests 3 ③ Actions 🗄 Project   | s () Security 2   | ⊻ Insights<br>About                                                                                                    |                                      |          |
| Ana06 Merge pull request #60                 | 2 from Ana06/new-tools 🚥 8080         | 806 · last week 🕚 | A collection of softwa<br>installations scripts fo                                                                                                    | are<br>or Windows                    |          |
| .github/ISSUE_TEMPLATE                       | Update and simplify the documentati   | 10 months ago     | setup and maintain a                                                                                                    | reverse                              |          |
| Images                                       | Update and simplify the documentati   | 10 months ago     | engineering environn<br>VM.                                                                                                    | nent on a                            |          |
| 🗋 .gitattributes                             | Updated install.ps1 and updated Win   | 3 years ago       | reverse-engineering                                                                                                    |                                      |          |
| 🗋 .gitignore                                 | Updated install.ps1 and updated Win   | 3 years ago       | malware-analysis flar                                                                                                    | /e                                   |          |
| CustomStartLayout.xml                        | [CustomStartLayout.xml] Fix VisualStu | 4 months ago      | 💭 Readme                                                                                                    |                                      |          |

#### Copy link address of installer.ps1

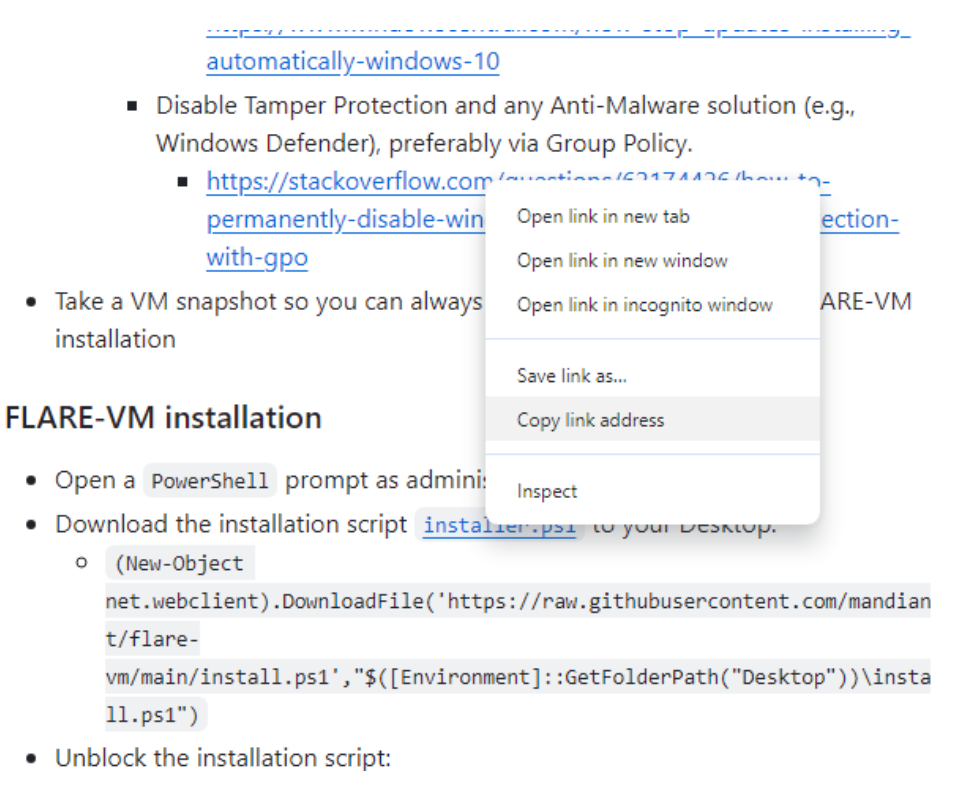

#### STEP BY STEP MALWARE ANALYSIS LAB SET-UP

23. Open Windows PowerShell by run it as Administrator.

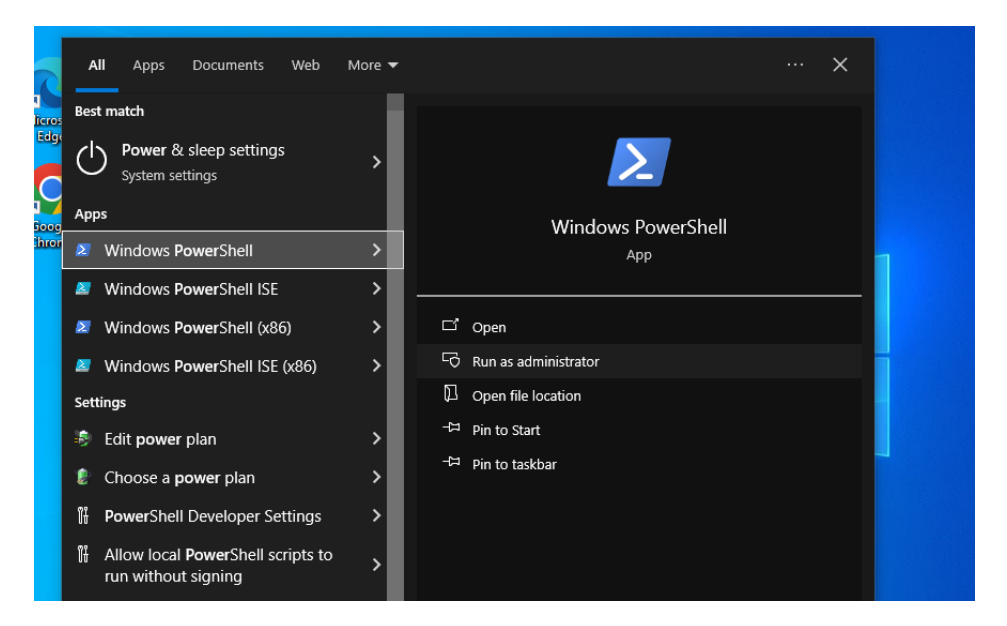

### 24. Then run this command Set-ExecutionPolicy Unrestricted

| Power             | ed Off Base Memory: 4006 MR                                                     |
|-------------------|---------------------------------------------------------------------------------|
| 👪 Windows 10 OS   | - Flare VM (Base Windows 10) [Running] - Oracle VM VirtualBox —                 |
| File Machine Viev | v Input Devices Help                                                            |
|                   |                                                                                 |
| 6                 | 🖉 Administrator: Windows PowerShell — 🗆                                         |
| Recycle Bin       | Windows PowerShell<br>Copyright (C) Microsoft Corporation. All rights reserved. |
|                   | Try the new cross-platform PowerShell https://aka.ms/pscore6                    |
|                   | PS C:\Windows\system32> Set-ExecutionPolicy Unrestricted                        |
| Microsoft         |                                                                                 |
| Edge              |                                                                                 |
|                   |                                                                                 |
|                   |                                                                                 |
| Google            |                                                                                 |
| Chrome            |                                                                                 |
|                   |                                                                                 |
|                   |                                                                                 |
|                   |                                                                                 |

| REMnux - I                             | Malware Lab System                                                                                                    | An Tractice and the<br>Structure of the second second s | il 101-1010 fi conte a<br>10-11-1010 fi conte a |   |
|----------------------------------------|----------------------------------------------------------------------------------------------------|----------------------------------------------------------------------------------------------------|-------------------------------------------------|---|
| 🛣 Windows 10 OS - I                    | Flare VM (Base Windows 10) [Running] - Oracle VM VirtualBox                                                                                                    |                                                                                                    | - 0                                             | ] |
| File Machine View                      | Input Devices Help                                                                                                    |                                                                                                    |                                                 |   |
|                                        |                                                                                                    |                                                                                                    |                                                 |   |
|                                        | 27 Administrator: Windows PowerShell                                                                                                    | -                                                                                                    |                                                 | ) |
| Recycle Bin                            | Windows PowerShell<br>Copyright (C) Microsoft Corporation. All rights reserved.                                                                                                    |                                                                                                    |                                                 |   |
|                                        | Try the new cross-platform PowerShell https://aka.ms/pscore6                                                                                                    |                                                                                                    |                                                 |   |
|                                        | PS C:\Windows\system32> Set-ExecutionPolicy Unrestricted                                                                                                    |                                                                                                    |                                                 |   |
| Microsoft<br>Edge<br>Google<br>Grirome | Execution Policy Change<br>The execution policy helps protect you from scripts that you do not trust. Changing the execution policy<br>you to the security risks described in the about_Execution_Policies help topic at<br>https:/go.microsoft.com/fwlink/linkID=135170. Do you want to change the execution policy?<br>[Y] Yes [A] Yes to All [N] No [L] No to All [S] Suspend [?] Help (default is "N"): Y<br>PS C:\Windows\system32> | / might                                                                                                    | : expose                                        |   |

### 25. Run wget https://raw.githubusercontent.com/mandiant/flare-vm/main/install.ps1

-UseBasicParsing -outfile <your desktop directory>

| W REMnux - Malware                                                  | Lab System<br>Base Memory 4096 MB<br>(Base Windows 10) (Running) - Oracle VM VirtualRox                                                                                     |                         |    | ×   |
|---------------------------------------------------------------------|----------------------------------------------------------------------------------------------------|-------------------------|----|-----|
| File Machine View Input D                                           | Devices Help                                                                                                    |                         |    |     |
| Recycle Bin<br>Recycle Bin<br>Microsoft<br>Edge<br>Google<br>Chrome | Administrator: Windows PowerShell<br>PS C:\Windows\system32> wget https://raw.githubusercontent.com/mandiant/flare-vm/main/i<br>outfile C:\Users\Gaban\Desktop\install.ps1_ | _<br>Install.ps1 -UseBa | C. | × • |

After that you should see install file in the desktop.

| Edge             |  |
|------------------|--|
| Google<br>Chrome |  |
| install          |  |
|                  |  |
|                  |  |

26. Change directory to desktop - cd <your desktop directory> . Then run command .\install.ps1

|                 | PS C:\Windows\system32><br>PS C:\Windows\system32> cd C:<br>PS C:\Users\Gaban\Desktop> di                                                                                                    | \Users∖Gab<br>r                                                                                                    | pan\Desktop                                                                                                    |  |  |  |  |  |
|-----------------|----------------------------------------------------------------------------------------------------|----------------------------------------------------------------------------------------------------|----------------------------------------------------------------------------------------------------|--|--|--|--|--|
| 2               | Directory: C:\Users\Gaban                                                                                                    | \Desktop                                                                                                    |                                                                                                    |  |  |  |  |  |
| crosoft<br>Edge | Mode LastWrit                                                                                                    | eTime                                                                                                    | Length Name                                                                                                    |  |  |  |  |  |
| 0               | -a 8/18/2024 5:<br>-a 8/18/2024 4:                                                                                                    | 52 PM<br>41 PM                                                                                                    | 46457 install.ps1<br>2348 Microsoft Edge.lnk                                                                                                    |  |  |  |  |  |
| oogle<br>hrome  | PS C:\Users\Gaban\Desktop> .\<br>[+] Checking if PowerShell ve<br>[+] Installing with P                                                                                                    | install.ps<br>rsion is c                                                                                                    | 51<br>compatible<br>version 5 1 19041 1682                                                                                                    |  |  |  |  |  |
|                 | <pre>[+] Checking if script is run<br/>[+] Running as admini<br/>[+] Checking if execution pol</pre>                                                                                                    | <pre>[+] Instaining with version version versi</pre> |                                                                                                    |  |  |  |  |  |
| nstall          | [+] Execution policy<br>[+] Checking to make sure Ope<br>[+] Installing on Win<br>[+] Checking for spaces in th                                                                                                    | is unrestr<br>rating Sys<br>dows versi<br>e username                                                                                                    | Ficted<br>stem is compatible<br>ion 19045<br>e                                                                                                    |  |  |  |  |  |
|                 | <ul> <li>[+] Username '' does not contain any spaces.</li> <li>[+] Checking if host has enough disk space</li> <li>[1] A minimum of 60 GB hand drive space is preferred. Please increase hard drive space of the VM, reboot, and retry install</li> </ul> |                                                                                                    |                                                                                                    |  |  |  |  |  |
|                 | [+] If you have multi<br>%RAW_TOOLS_DIR% in config.xml<br>[+] However, packages<br>on                                                                                                    | or GUI<br>provided                                                                                                    | s, you may change the tool installation location via the envrionment variable from the Chocolatey community repository will install to their default locati |  |  |  |  |  |
|                 | <pre>[+] See: https://stac<br/>nother-drive<br/>[-] Do you still wish to proc</pre>                                                                                                    | koverflow.<br>eed? (Y/N)                                                                                                    | .com/questions/19752533/how-do-i-set-chocolatey-to-install-applications-onto-a<br>): _                                                                      |  |  |  |  |  |
|                 |                                                                                                    |                                                                                                    |                                                                                                    |  |  |  |  |  |

27. This installation will take a long time, so allow it to complete the installation. Proceed with default installation till VM reboot and complete installation. Don't forget to take snapshot for base Flare VM. You should see new desktop feature once everything installed.

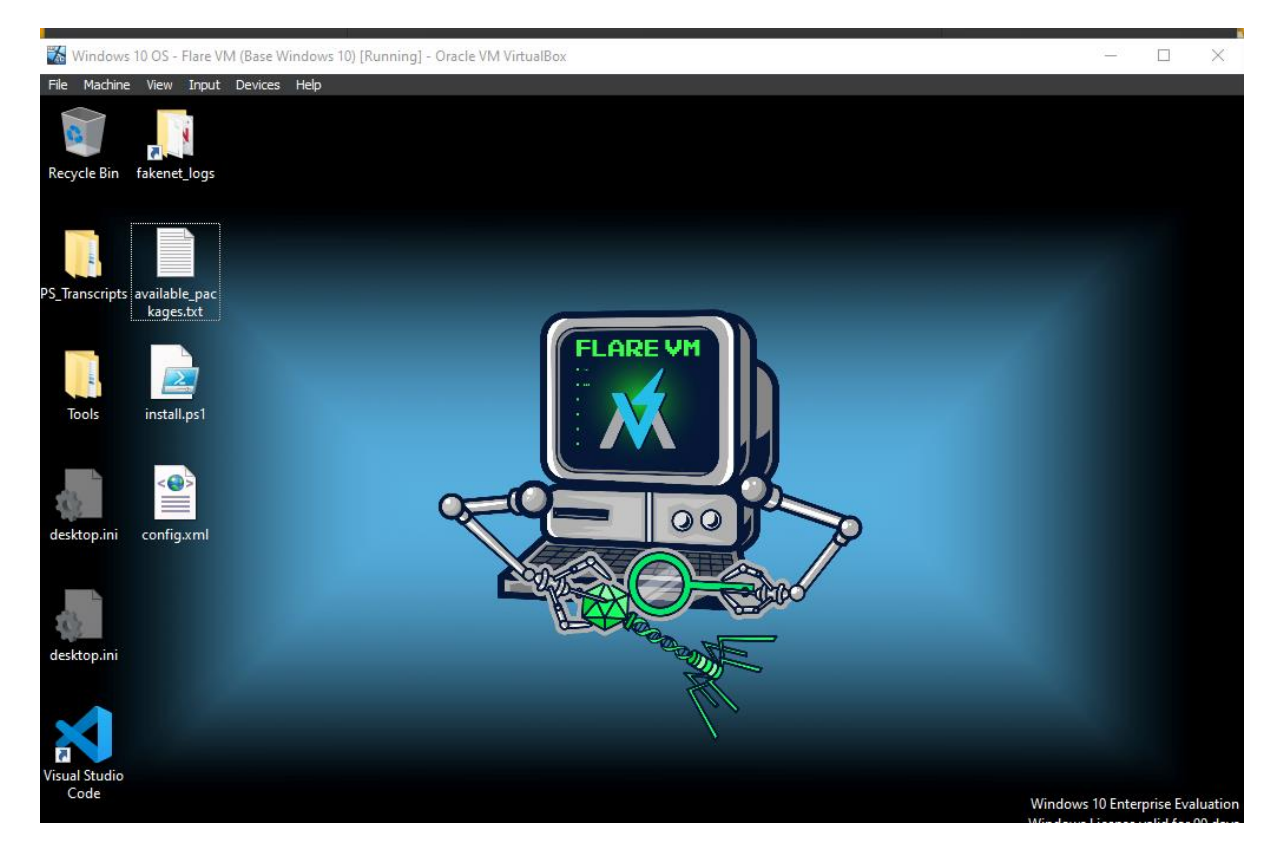

# SPECIAL NETWORK CONFIGURATION

28. For special network configuration, go to VirtualBox – Tools – Network Manager.

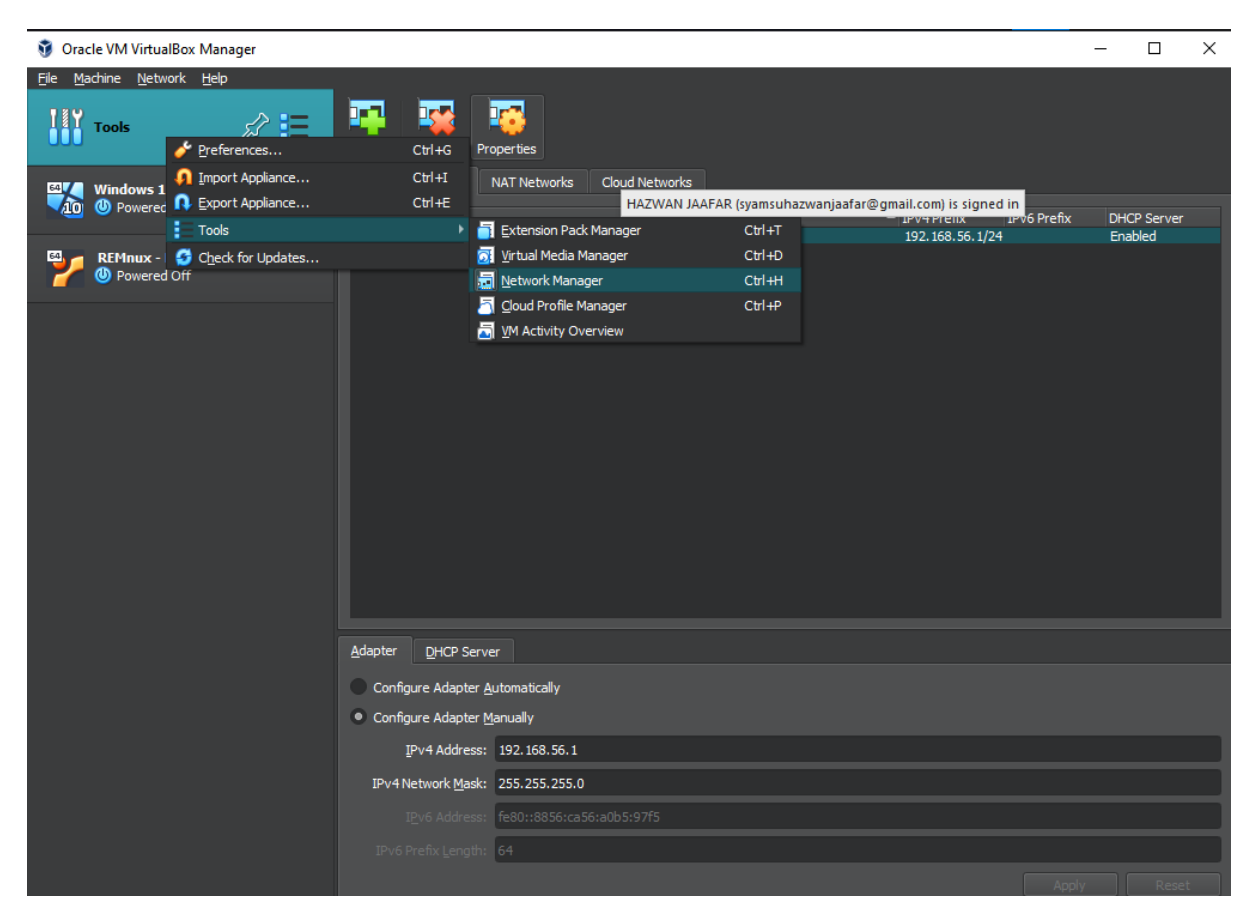

29. Then click Create to duplicate another adapter for this setting. So, both VM will only communicate with each other to prevent your host get infected with malware once detonated.

30. Enable the DHCP Server and configure the adapter manually to 10.0.0.1 for  $\ensuremath{\mathsf{IPV4}}$ 

| Oracle VM VirtualBox Manager                     |                                                  | = U >                                                             |
|--------------------------------------------------|--------------------------------------------------|-------------------------------------------------------------------|
| ile <u>M</u> achine <u>N</u> etwork <u>H</u> elp |                                                  |                                                                   |
|                                                  | - 🛂 🧏 🖾                                          |                                                                   |
|                                                  | Create Remove Properties                         |                                                                   |
|                                                  | , Host-only Networks NAT Networks Cloud Networks |                                                                   |
| Windows 10 OS - Flare VM (B                      |                                                  |                                                                   |
|                                                  | Name  VirtualBox Host-Only Ethernet Adapter      | IPv4 Prefix IPv6 Prefix DHCP Server<br>192, 168, 56, 1/24 Enabled |
| 🖾 👝 REMnux - Malware Lab                         | VirtualBox Host-Only Ethernet Adapter #2         | 192.168.169.1/24 Disabled                                         |
| Powered Off                                      |                                                  |                                                                   |
|                                                  |                                                  |                                                                   |
|                                                  |                                                  |                                                                   |
|                                                  |                                                  |                                                                   |
|                                                  |                                                  |                                                                   |
|                                                  |                                                  |                                                                   |
|                                                  |                                                  |                                                                   |
|                                                  |                                                  |                                                                   |
|                                                  |                                                  |                                                                   |
|                                                  |                                                  |                                                                   |
|                                                  |                                                  |                                                                   |
|                                                  |                                                  |                                                                   |
|                                                  |                                                  |                                                                   |
|                                                  | Adapter DHCP Server                              |                                                                   |
|                                                  | Configure Adapter Automatically                  |                                                                   |
|                                                  | Configure Adapter Manually                       |                                                                   |
|                                                  |                                                  |                                                                   |
|                                                  | IPv4 Address: 192.168.169.1                      |                                                                   |
|                                                  | IPv4 Network <u>M</u> ask: 255.255.255.0         |                                                                   |
|                                                  |                                                  |                                                                   |
|                                                  |                                                  |                                                                   |
|                                                  |                                                  |                                                                   |
|                                                  |                                                  |                                                                   |
|                                                  |                                                  |                                                                   |
|                                                  |                                                  |                                                                   |
|                                                  |                                                  |                                                                   |
|                                                  |                                                  |                                                                   |
| L                                                |                                                  |                                                                   |
| Ad                                               |                                                  |                                                                   |
| Auc                                              |                                                  |                                                                   |
| •                                                | Configure Adapter <u>A</u> utomatically          |                                                                   |
| •                                                | Configure Adapter Manually                       |                                                                   |
|                                                  | IPv4 Address: 10.0.0.1                           |                                                                   |
|                                                  |                                                  |                                                                   |
|                                                  | 1994 Network <u>M</u> ask: 255.255.255.0         |                                                                   |
|                                                  | IPv6 Address: fe80::5623:a8b:662b:114b           |                                                                   |
|                                                  | IPv6 Prefix Length: 64                           |                                                                   |
|                                                  |                                                  | Analy                                                             |
|                                                  |                                                  | Apply Reset                                                       |

31. Then go to DHCP Server tab to change the Server Address to 10.0.0.2. Change Lower and Upper accordingly as well. Click apply

| Adapter DHCP Server      |               |       |       |
|--------------------------|---------------|-------|-------|
| ✓ <u>E</u> nable Server  |               |       |       |
| Server Add <u>r</u> ess: | 10.0.0.2      |       |       |
| Server <u>M</u> ask:     | 255.255.255.0 |       |       |
| Lower Address Bound:     | 10.0.0.3      |       |       |
| Upper Address Bound:     | 10.0.0.254    |       |       |
|                          |               |       |       |
|                          |               | Apply | Reset |
|                          |               |       |       |

# NETWORK CONFIGURATION FOR VM

Windows 10 – Flare VM

32. Go to Settings then Network, change Attached to Host Only Adapter. For safety purpose check another Adapter as well. Then click OK

| Windows 10 OS - F () | General General Genera | Preview<br>X     |
|----------------------|----------------------------------------------------------------------------------------------------|------------------|
| REMnux - Malware Lab | General         Network           Image: System         Adapter 1         Adapter 2         Adapter 3         Adapter 4                                                                                                    | /indows<br>Flare |
|                      | Display       ✓ Enable Network Adapter         Image: Storage       Attached to: Host-only Adapter         Image: VirtualBox Host-Only Ethernet Adapter #2         Image: VirtualBox Host-Only Ethernet Adapter #2         Image: VirtualBox Host-Only Ethernet Adapter #2                                                                                                    | •                |
|                      | Network       Serial Ports       USB                                                                                                    |                  |
|                      | Shared Folders User Interface                                                                                                    |                  |
|                      | OK Cancel Hel                                                                                                    | p                |
|                      | Description                                                                                                    |                  |

### **REMnux VM**

33. Go to Settings then Network, change Attached to Host Only Adapter. For safety purpose check other Adapter as well. Then click OK

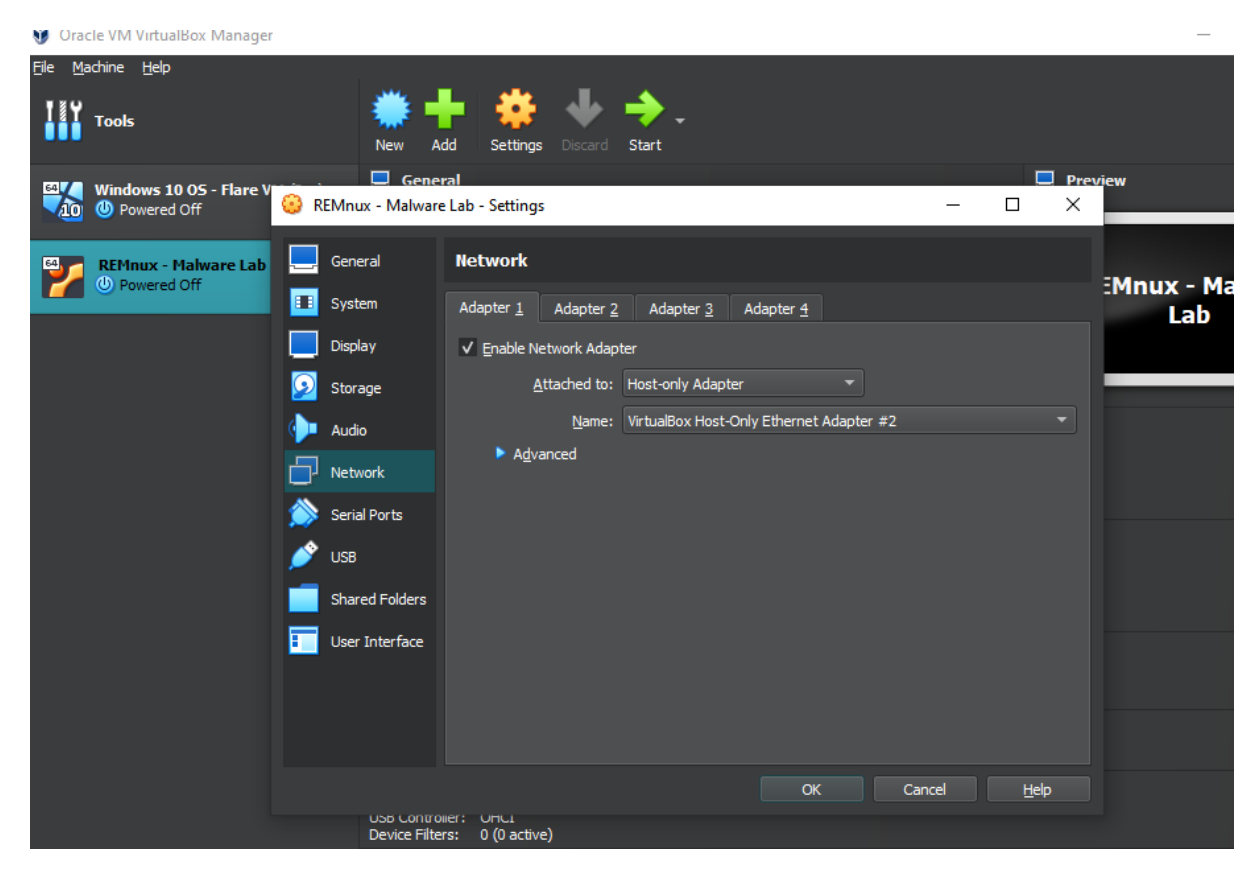

#### 34. Power ON both VM to check their connectivity

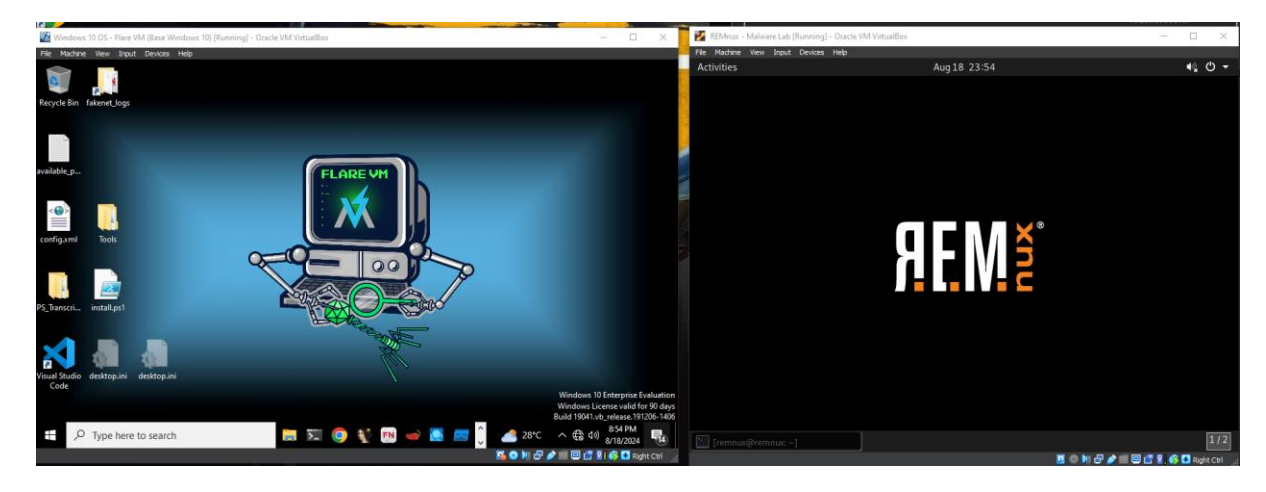

Launch Terminal for both VM

Check adapter internet setting in REMnux VM and Flare VM.

By running the command ip a for REMnux VM and ipconfig for Flare VM.

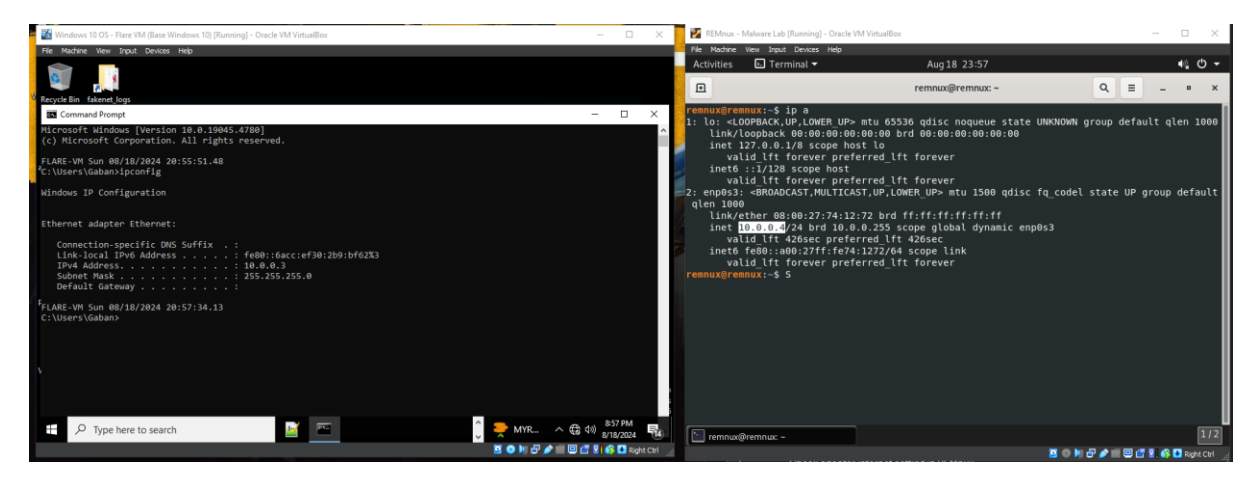

35. You also can try to run ping command for both VM to 8.8.8.8 to check the connection.

#### Then ping each other VM to see if they can communicate with each other

| 7        | REMnux         | - Malwa      | re Lab [Running] | - Oracle VM Virtual | Вох        |              |          |     | — |            | $\times$       |  |
|----------|----------------|--------------|------------------|---------------------|------------|--------------|----------|-----|---|------------|----------------|--|
| Fil      | e Machine      | e View       | Input Devices    | Help                |            |              |          |     |   |            |                |  |
| A        | ctivities      | <u>&gt;_</u> | Terminal 🔻       |                     | Aug        | g19 00:01    |          |     |   | <b>€</b> ĝ | <del>ب</del> ڻ |  |
| 1        | Ð              |              |                  |                     | remnu      | ux@remnux: ~ | ,        | Q = | - | •          | ×              |  |
| re       | mnux@re        | emnux        | :~\$ ping 8      | .8.8.8              | _          |              |          |     |   |            |                |  |
| pi       | ng: cor        | nnect        | : Network        | is unreachab        | ole        |              |          |     |   |            |                |  |
| re       | mnux@re        | emnux        | :~\$ ping 1      | 0.0.0.3             | <i>.</i>   |              |          |     |   |            |                |  |
| PI       | NG 10.0        | 9.0.3        | (10.0.0.3        | ) 56(84) byt        | es of dat  | ta.          |          |     |   |            |                |  |
| 64       | bytes          | Trom         | 10.0.0.3:        | 1cmp_seq=1          | ttl=128 1  | time=0.500   | ms       |     |   |            |                |  |
| 04<br>64 | bytes          | from         | 10.0.0.3:        | icmp_seq=2          | ++1-120    | LIME=0.945   | ms       |     |   |            |                |  |
| 04<br>64 | bytes          | from         | 10.0.0.3:        | icmp_seq=3          | ++1-120    | time=0.951   | ms<br>ms |     |   |            |                |  |
| 64<br>64 | bytes<br>hvtes | from         | 10.0.0.3         | icmp_seq=4          | ++1=128 1  | time=0.932   | ms       |     |   |            |                |  |
| 64       | hvtes          | from         | 10.0.0.3.        | icmp_seq=6          | ++1=128 1  | time=0.937   | ms       |     |   |            |                |  |
| 64       | bytes          | from         | 10.0.0.3:        | icmp_seq=0          | ttl=128 t  | time=1.01 r  | ns       |     |   |            |                |  |
| 64       | bvtes          | from         | 10.0.0.3:        | icmp_seq=8          | ttl=128 t  | time=0.935   | ms       |     |   |            |                |  |
| 64       | bytes          | from         | 10.0.0.3:        | icmp_seq=9          | ttl=128 t  | time=0.989   | ms       |     |   |            |                |  |
| 64       | bytes          | from         | 10.0.0.3:        | icmp_seq=10         | ) ttl=128  | time=0.969   | 9 ms     |     |   |            |                |  |
| 64       | bytes          | from         | 10.0.0.3:        | icmp_seq=11         | . ttl=128  | time=0.990   | 9 ms     |     |   |            |                |  |
| 64       | bytes          | from         | 10.0.0.3:        | icmp_seq=12         | ttl=128    | time=0.982   | 2 ms     |     |   |            |                |  |
| 64       | bytes          | from         | 10.0.0.3:        | icmp_seq=13         | ttl=128    | time=0.967   | 7 ms     |     |   |            |                |  |
| 64       | bytes          | from         | 10.0.0.3:        | icmp_seq=14         | ttl=128    | time=0.937   | 7 ms     |     |   |            |                |  |
| 64       | bytes          | from         | 10.0.0.3:        | icmp_seq=15         | ttl=128    | time=0.967   | 7 ms     |     |   |            |                |  |
| 64       | bytes          | from         | 10.0.0.3:        | icmp_seq=16         | 5 ttl=128  | time=0.952   | 2 ms     |     |   |            |                |  |
| 64       | bytes          | from         | 10.0.0.3:        | icmp_seq=17         | ttl=128    | time=0.914   | 1 ms     |     |   |            |                |  |
| 64       | bytes          | from         | 10.0.0.3:        | icmp_seq=18         | ttl=128    | time=0.957   | 7 ms     |     |   |            |                |  |
| S6       | 4 bytes        | s from       | n 10.0.0.3       | :_icmp_seq=1        | .9 ttl=128 | B time=1.01  | l ms     |     |   |            |                |  |
| 64       | bytes          | from         | 10.0.0.3:        | 1cmp_seq=20         | ) ttl=128  | time=1.02    | ms       |     |   |            |                |  |
| 64<br>64 | bytes          | from         | 10.0.0.3:        | 1cmp_seq=21         | . ttl=128  | time=0.750   | 9 ms     |     |   |            |                |  |
| 04       | bytes          | Trom         | 10.0.0.3:        | sed=22              | 111=128    | time=0.34    | / ms     |     |   |            |                |  |
|          |                |              |                  |                     |            |              |          |     |   |            |                |  |

#### STEP BY STEP MALWARE ANALYSIS LAB SET-UP

#### Windows – Flare VM

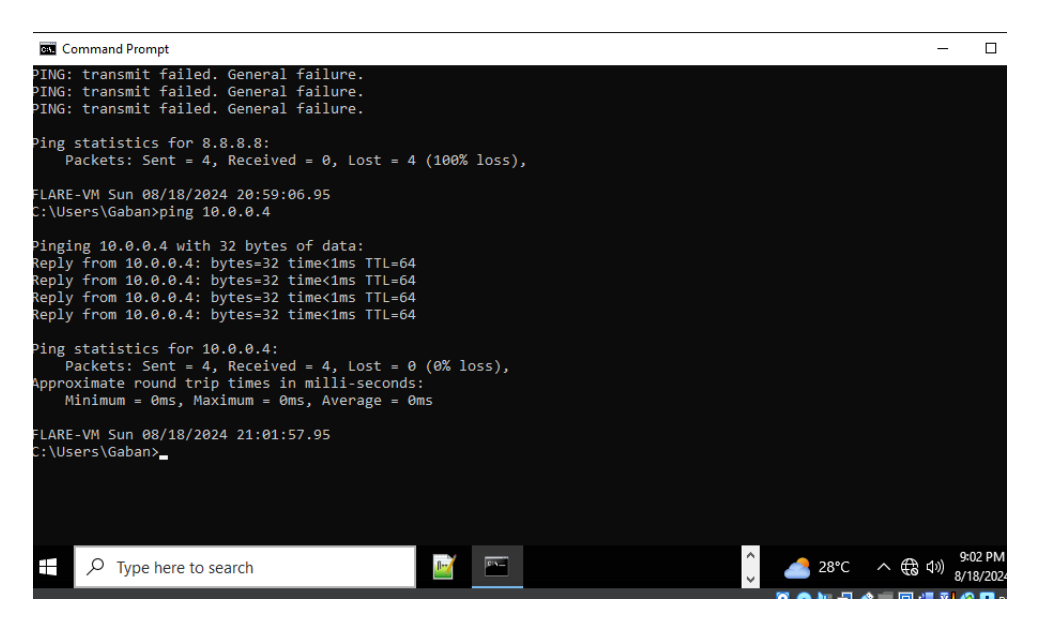

### SET UP INETSIM

Internet Simulator

36. Open Terminal then run inetsim to check the services. All up and running except DNS server.

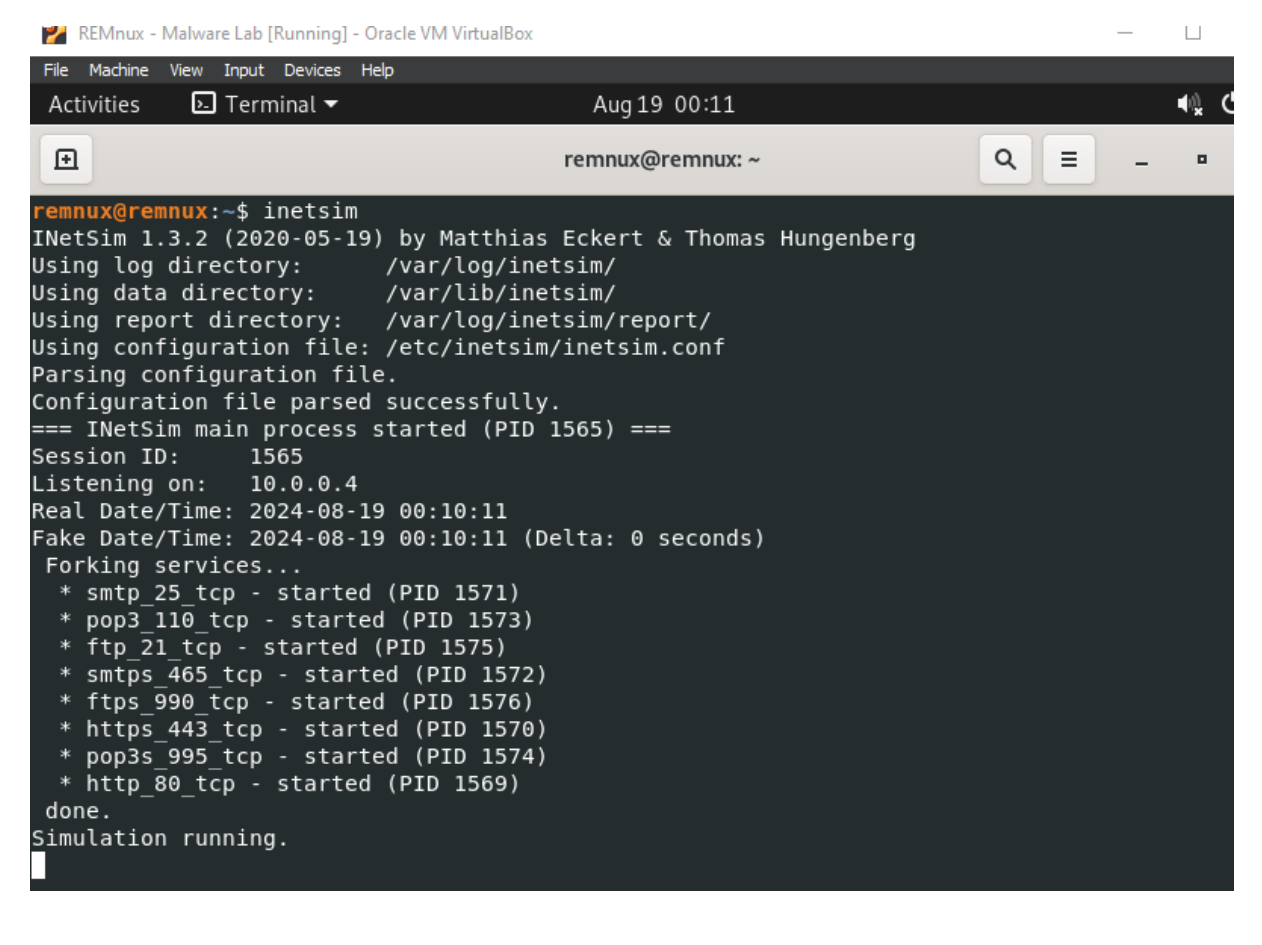

### 37. Hence terminate inetsim CTRL + C. Run sudo nano /etc/inetsim/inetsim.conf

| 🏏 REMnux -              | Malware Lab [Running] - Oracle             | VM VirtualBox                           |                            |           |       | _      |            | ×   |
|-------------------------|--------------------------------------------|-----------------------------------------|----------------------------|-----------|-------|--------|------------|-----|
| File Machine            | View Input Devices Help                    |                                         |                            |           |       |        |            |     |
| Activities              | ⊵ Terminal 🔻                               | Aug                                     | g19 00:16                  |           |       |        | <b>●</b> ∰ | ტ 🗕 |
| Ð                       |                                            | remnu                                   | x@remnux: ~                |           | ۹ =   | ] -    | •          | ×   |
| GNU nan                 | o 4.8                                      | /etc/inet                               | sim/inetsim.com            | nf        |       | Мо     | difie      | ed  |
| 5 <mark>#</mark> ###### | *****                                      | ####################################### | *****                      | ####      |       |        |            |     |
| #<br># INetSim<br>#     |                                            |                                         |                            |           |       |        |            |     |
| +<br>##########         |                                            |                                         |                            |           |       |        |            |     |
|                         |                                            |                                         |                            |           |       |        |            |     |
| #########               |                                            |                                         |                            |           |       |        |            |     |
| # Main co               |                                            |                                         |                            |           |       |        |            |     |
| #########               | "******                                    | #####################                   | *****                      | ###       |       |        |            |     |
| #########               |                                            |                                         |                            |           |       |        |            |     |
| # start_s               |                                            |                                         |                            |           |       |        |            |     |
| #<br># The ser          | vices to start                             |                                         |                            |           |       |        |            |     |
| #                       |                                            |                                         |                            |           |       |        |            |     |
| # Syntax:               |                                            |                                         |                            |           |       |        |            |     |
| #<br># Default          |                                            |                                         |                            |           |       |        |            |     |
| #                       |                                            |                                         |                            |           |       |        |            |     |
| # Availab               | le service names ar                        |                                         |                            |           |       |        |            |     |
| # ans, nt<br># time ud  | tp, smtp, pop3, tTt<br>p. davtime tcp. dav | p, TTp, NTp, T1M<br>time udp. echo t    |                            |           |       |        |            |     |
|                         |                                            | [ Read 1                                | .932 lines ]               |           |       |        |            |     |
| ^G Get He               | lp ^0 Write Out                            | ^W Where Is                             | ^K Cut Text                | ^J Justif | y ^C  | Cur Po | os.        |     |
| ~X Exit                 | <u>^R</u> Read File                        | Replace                                 | <mark>^U</mark> Paste Text | T To Spe  | ιι ^_ | Go To  | Line       | e   |
| P- remnux               | Ørempuv: ~                                 |                                         |                            |           |       |        |            | 1/2 |

\*Uncommented start\_service dns and

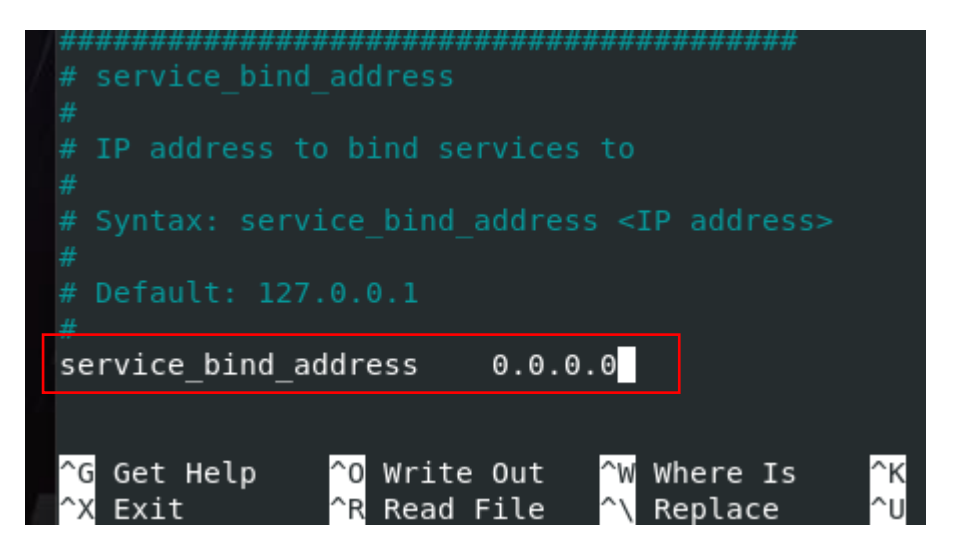

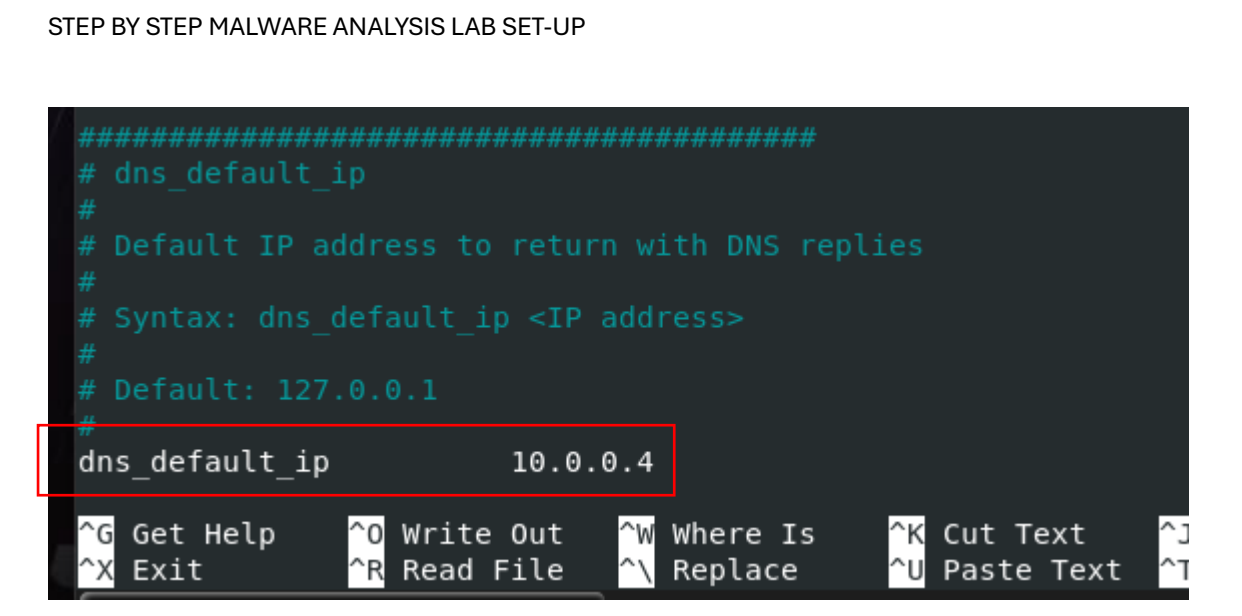

38. Open another Terminal to run ip a to ensure the ip address of REMnux box.

CNTRL + O then CNTRL + X to save and exit. Run inetsim again to see the changes.

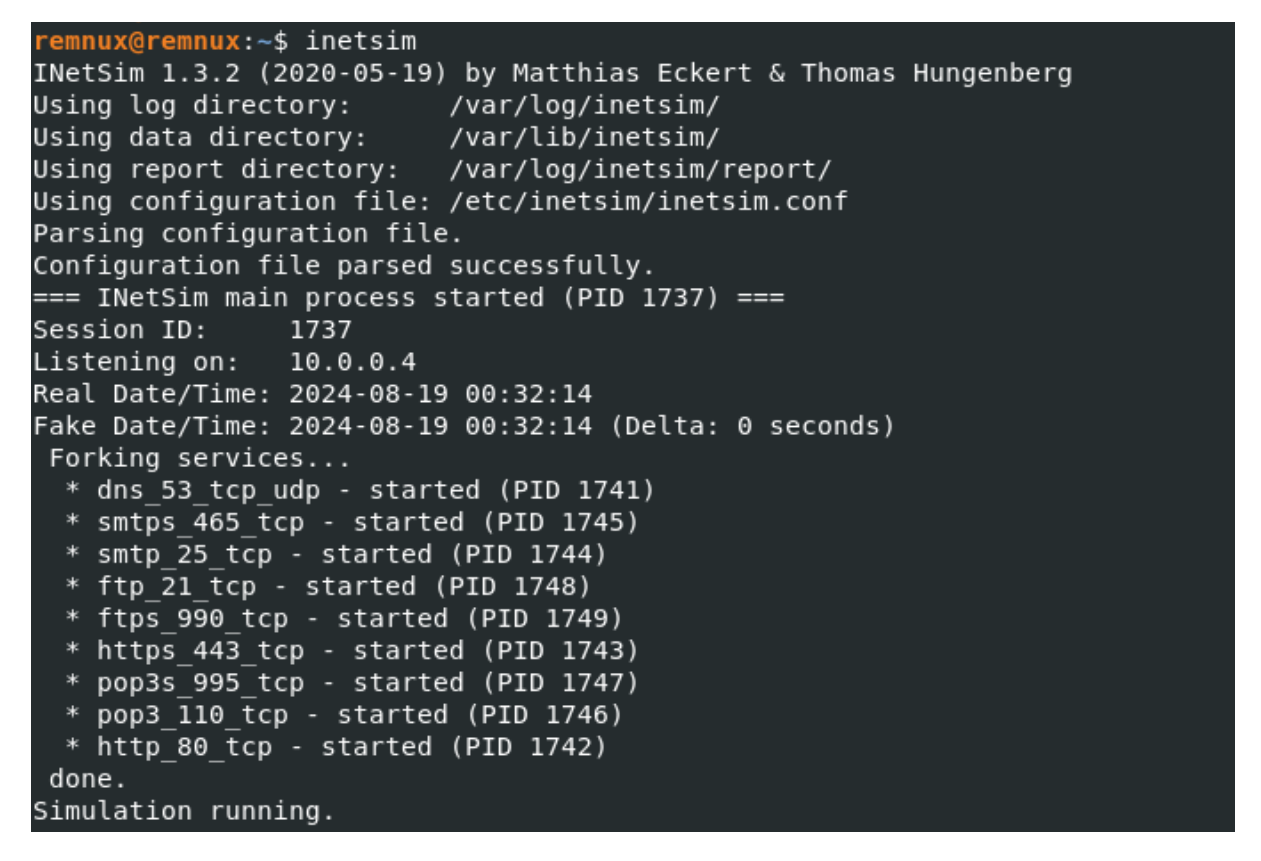

Go to Flare VM, then open browser key in the REMnux ip address to check.

#### STEP BY STEP MALWARE ANALYSIS LAB SET-UP

### 39. It shows the default HTML page or HTTP server fake mode is successful.

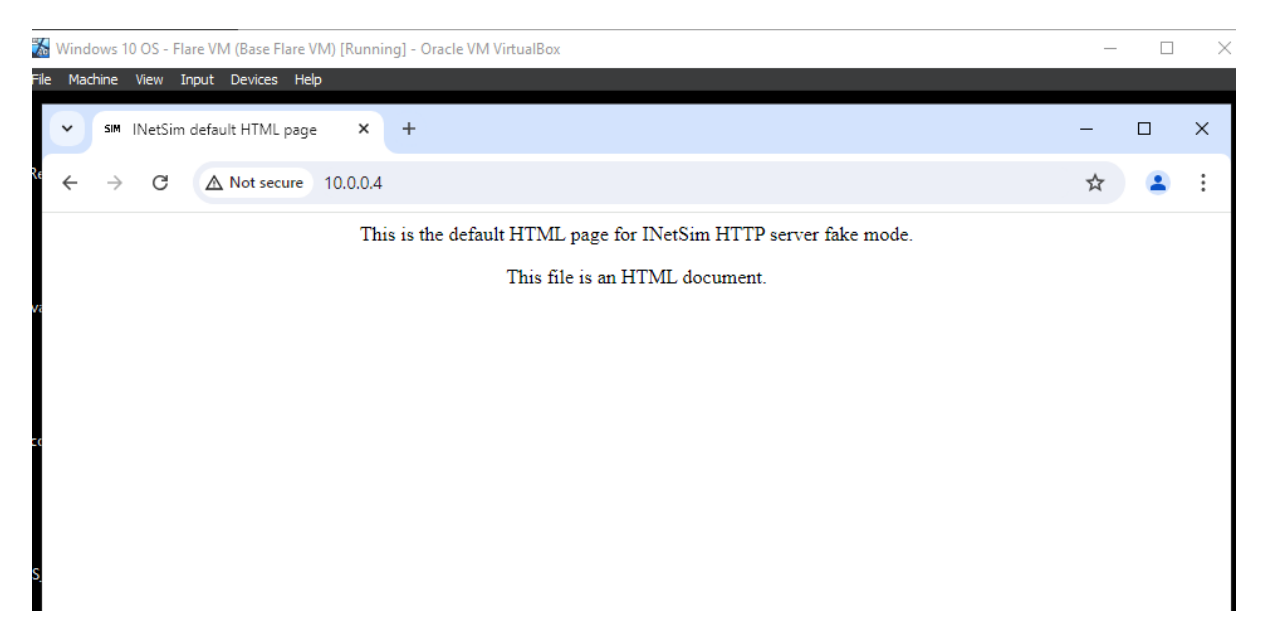

#### LAST STEP

#### 40. In Flare VM, go to START menu and open Network Connection

| 🔀 Window             | s 10 OS - Flare VM (Base Flare VM) [Running] - Oracle VM VirtualBox                                                                                                    |            |           | _               | $\Box$ $\times$                       |
|----------------------|----------------------------------------------------------------------------------------------------|------------|-----------|-----------------|---------------------------------------|
| File Machine         | e View Input Devices Help                                                                                                    |            |           |                 |                                       |
|                      | Control Panel/Network and Internet/Network Connections                                                                                                    | -          |           | ×               |                                       |
|                      | $\epsilon$ $\epsilon$ $\rightarrow$ $\checkmark$ $\uparrow$ $\blacksquare$ « Network and Internet $\Rightarrow$ Network Connections $\Rightarrow$ $\checkmark$ $\circlearrowright$ Search | Network Co | nnections | P               |                                       |
| Recycle Bin          | faken<br>Organize 🔻                                                                                                    |            | •         | •               |                                       |
|                      | Ethernet<br>Unidentified network<br>Intel(R) PRO/1000 MT Desktop Ad                                                                                                    |            |           |                 |                                       |
| vailable_p           |                                                                                                    |            |           |                 |                                       |
| config.xml           | To                                                                                                    |            |           |                 |                                       |
| S_Transcri           | inste                                                                                                    |            |           |                 |                                       |
| isual Studio<br>Code | desk                                                                                                    |            |           | ==              | prise Evaluation<br>valid for 90 days |
| م #                  | D Type here to search                                                                                                    | 38℃        | ^ € ⊄     | 9:56<br>)) 8/18 | ase.191206-1406<br>5 PM<br>/2024      |

Double click then open Properties

| 👻 < Network a                          | nd Internet > Network (                                                                                  | Connections v 🖸 Search Network Connections ,                                                                                                    |  |  |  |  |  |
|----------------------------------------|----------------------------------------------------------------------------------------------------|----------------------------------------------------------------------------------------------------|--|--|--|--|--|
| Disable this netwo                     | Ethernet Status                                                                                          | × on » 📲 🔹 🔟                                                                                                    |  |  |  |  |  |
| t                                      | General                                                                                                  | Ethernet Properties ×                                                                                                    |  |  |  |  |  |
| entified network<br>(R) PRO/1000 MT De | Connection<br>IPv4 Connectivity:<br>IPv6 Connectivity:<br>Media State:<br>Duration:<br>Speed:<br>Details | Networking         Connect using:         Intel(R) PRO/1000 MT Desktop Adapter         Configure         This connection uses the following items:         Image: Client for Microsoft Networks         Image: Client for Microsoft Networks |  |  |  |  |  |
|                                        | Bytes:                                                                                                   | Install     Uninstall     Properties                                                                                                    |  |  |  |  |  |
|                                        | Properties                                                                                               | Description<br>Transmission Control Protocol/Internet Protocol. The default<br>wide area network protocol that provides communication<br>across diverse interconnected networks.                                                                                                    |  |  |  |  |  |

41. Choose Internet Protocol Version 4, click Properties. Configure as below picture:

Set the IP address for DNS server to the INETSIM in the REMnux Box.

| Disable this netwo                             | Ethernet Status                                                                                              |            | × 🛛 🛪 📲 🗸 🛄 😮                                                                                                    |
|------------------------------------------------|----------------------------------------------------------------------------------------------------|------------|----------------------------------------------------------------------------------------------------|
| hernet                                         | General                                                                                                    | 🖗 e        | Internet Protocol Version 4 (TCP/IPv4) Properties X                                                                                                    |
| Undentified network<br>Intel(R) PRO/1000 MT De | Connection Ne<br>IPv4 Connectivity: C<br>IPv6 Connectivity: Media State:<br>Duration:<br>Speed: T<br>Details | Netv<br>Co | General       Alternate Configuration         You can get IP settings assigned automatically if your network supports this capability. Otherwise, you need to ask your network administrator for the appropriate IP settings.            • Obtain an IP address automatically         • Use the following IP address:             IP address:             Letter in the appropriate IP settings.                                                                                                    |
|                                                | Bytes:                                                                                                    | <<br><     | Obtain DNS server address automatcally       Image: Server address automatcally       Image: Se |
| em selected                                    |                                                                                                    |            | OK Cancel Valid for 90 days                                                                                                    |
| rch                                            | <u></u>                                                                                                    | <u>1</u>   | Ĵ10:02 PM<br>8/18/2024                                                                                                    |
|                                                |                                                                                                    |            | 🧕 💿 🎾 🗗 🌶 🛑 🖳 🚱 🔽 Right Ctrl 🔬                                                                                                    |

Click OK and EXIT.

42. With this by typing any web address in browser, it will direct you to the Fake HTML page provided INETSIM is running in the REMnux Box.

| ecycle Bin | available_p  |                  |         |                                                               |
|------------|--------------|------------------|---------|---------------------------------------------------------------|
| •          | sm INetSim d | efault HTML page | ×       | +                                                             |
| ÷          | → C          | ▲ Not secure f   | akedns. | com                                                           |
|            |              |                  | This    | s is the default HTML page for INetSim HTTP server fake mode. |
|            |              |                  |         | This file is an HTML document.                                |
|            |              |                  |         |                                                               |
|            |              |                  |         |                                                               |
| 4          |              |                  |         |                                                               |
| le         |              |                  |         |                                                               |
|            |              |                  |         |                                                               |

Now you are ready to play with some malwares!!!

# **References:**

https://www.youtube.com/watch?v=qA0YcYMRWyI&t=3224s

https://www.youtube.com/watch?v=i8dCyy8WMKY